# SAVANT POWER SYSTEM

# Savant Power System Deployment Guide - Savant Power & Light App

| Document Number:   | 009-2139-02             |
|--------------------|-------------------------|
| Document Date:     | January 2024            |
| Document Supports: | daVinci 10.5 and Higher |

This document guides the installer through the process of deploying and configuring a Savant Power System using the Savant Power & Light app. Topics covered in this Deployment Guide include:

- Installation and setup of the Savant Power Director
- Pairing Savant Power Modules with the Power Director and testing circuits
- Connection and integration of Savant Power Storage 20 and other supported battery storage systems
- System configuration using the Savant Power & Light app including Energy Scenes
- Software and device firmware update procedure

# Table of Contents

To access links to the topics within this document, click the corresponding entry in the table below.

| 1. | Before You Begin4                                                                                                    |
|----|----------------------------------------------------------------------------------------------------|
| 2. | Introduction5                                                                                                    |
| 3. | Director Setup                                                                                                    |
| 4. | Power Module Setup7                                                                                                    |
| 5. | Director Hotspot (Optional)8                                                                                                    |
| 6. | Savant Power & Light App Setup96.1. Create Home96.2. Add Photo106.3. Set Up Home116.4. Wireless Setup (If Applicable)12                                                                                                    |
| 7. | Dashboard13                                                                                                    |
|    |                                                                                                    |
| 8. | Panel Configuration148.1. Add Breaker Panel148.2. Panel Pairing Wizard168.3. Panel Template Overview178.4. Assign Circuit Location & Name188.5. Configure Power Module Templates198.6. Set Up Current Track Modules (CTM)20                |
| 8. | Panel Configuration148.1. Add Breaker Panel148.2. Panel Pairing Wizard168.3. Panel Template Overview178.4. Assign Circuit Location & Name188.5. Configure Power Module Templates198.6. Set Up Current Track Modules (CTM)20Test Circuits22 |

| .4                               | 11. Power System Configuration            | 27                                                                                 |
|----------------------------------|-------------------------------------------|------------------------------------------------------------------------------------|
| 5                                | 11.1. Add Power Source                    | 27                                                                                 |
| .0                               | 11.2. Energy Management Overview2         | 29                                                                                 |
| .6                               | 11.3. Energy Management                   | 50                                                                                 |
| .7                               | 11.4. Energy Scenes                       | 31                                                                                 |
| .8                               | 11.5. Critical Circuits & Backup Budget   | 32                                                                                 |
| .9                               | 12. Get or Sync Config                    | 33                                                                                 |
| .9                               | 13. Savant App Integration                | 34                                                                                 |
| 10<br>11                         | 14. Confirm System Functionality          | 35                                                                                 |
| 12                               | Appendix A: 3rd Party Power Source Wiring | 36                                                                                 |
|                                  | Tesla & Enphase                           |                                                                                    |
|                                  |                                           | 36                                                                                 |
| 13                               | SolarEdge                                 | 36<br>37                                                                           |
| 13<br>14                         | SolarEdge                                 | 36<br>37<br>38                                                                     |
| 13<br>14<br>14<br>16             | SolarEdge<br>FranklinWH                   | 36<br>37<br>38<br>39                                                               |
| 13<br>14<br>14<br>16<br>17       | SolarEdge<br>FranklinWH                   | 36<br>37<br>38<br>39<br>41                                                         |
| 13<br>14<br>16<br>17<br>18<br>19 | SolarEdge<br>FranklinWH                   | <ul> <li>36</li> <li>37</li> <li>38</li> <li>39</li> <li>41</li> <li>13</li> </ul> |

# Important Safety Information - Read First

Before installing, configuring, or operating any equipment, Savant recommends that each dealer, integrator, installer, etc., access and read all relevant technical documentation. Savant Power technical documentation can be located by visiting Savantpower.com. Vendor documentation is supplied with the equipment.

Read and understand all safety instructions, cautions, and warnings in this document and the labels on the equipment.

#### Safety Classifications In this Document

| NOTE:    | Provides special information for installing, configuring, and operating the equipment.                                     |
|----------|----------------------------------------------------------------------------------------------------|
|          | Provides special information that is critical to installing, configuring, and operating the equipment.                     |
|          | Provides special information for avoiding situations that may cause damage to equipment.                                   |
| WARNING! | Provides special information for avoiding situations<br>that may cause physical danger to the installer, end<br>user, etc. |

#### **Electric Shock Prevention**

| ELECTRIC                  | The source power poses an electric shock hazard that has the potential to cause serious injury to installers and end users.                                                |
|---------------------------|----------------------------------------------------------------------------------------------------|
| ELECTRICAL<br>DISCONNECT: | The source power outlet and power supply input<br>power sockets should be easily accessible to<br>disconnect power in the event of an electrical hazard<br>or malfunction. |

Weight Injury Prevention

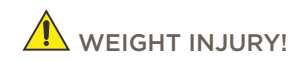

JRY! Installing some of the Savant equipment requires two installers to ensure safe handling during installation. Failure to use two installers may result in injury.

# Safety Statements

All safety instructions below must be read, understood, and carefully followed under all applicable circumstances when working with any Savant equipment.

- 1. Follow all input power ratings marked on product near power input!
- 2. If fuse replacement is required, replacement fuse should match fuse rating marked on the product.
- 3. Do not use equipment near water.
- 4. Clean only with dry cloth.
- 5. Do not block any ventilation openings or install near any heat sources such as heat registers, stoves, radiators, amplifiers, etc.
- 6. Refer all servicing to qualified service personnel. Servicing is required when any part of the apparatus has been damaged in any way, or fails to operate normally for any reason.
- 7. Use only attachments/accessories specified by the manufacturer, following all relevant safety precautions for any such attachments/ accessories.
- 8. For applicable equipment, use the included power cord with the grounding prong intact to insure proper grounding of the device.
- 9. If the provided plug does not fit the desired outlet, contact a licensed electrician to replace the obsolete outlet.
- 10. Protect any power cord from being walked on, pinched, strained, or otherwise potentially damaged, especially at the outlet or device connections.
- 11. Disconnect any outlet powered apparatus from its Power Source during lightning storms or when unused for long periods of time.
- 12. To completely disconnect equipment from AC mains power, disconnect the power supply cord plug from the AC receptacle on the device.
- 13. For any hardwired or fixed in-wall apparatus, carefully follow all wiring diagrams and instructions. All electrical wiring and servicing should be performed by a properly licensed electrician.

# 1. Before You Begin

Before completing the steps listed in this document, it is important to understand its place within the Savant Power ecosystem. This document covers all aspects of the **Configuration** phase of Savant Power System installation, using the Savant Power & Light app. This document assumes that the reader has read all documentation associated with the equipment in use, has installed all equipment correctly, and has access to the breaker panel to be configured.

#### Savant Documentation

This document assumes the installer has read and completed the applicable steps within the following Savant documentation for any installation. Review and complete all steps listed in the documentation that applies to the equipment being installed:

| System Design                                 | Deployment                                                 | Quick Reference Guides       |
|-----------------------------------------------|------------------------------------------------------------|------------------------------|
| 009-2264 Savant Power System Design Guide     | Savant Power Storage 20 Installation Guide                 | Savant Power Director        |
| 009-2265 Savant Power System Design Worksheet | 009-2222-01 Savant Power System Deployment Guide - Sol-Ark | Savant Power Modules         |
|                                               | 009-2227 Savant Power System Deployment Guide - Schneider  | Savant Current Track Modules |

#### Third Party Documentation

The following are third party installation manuals relevant to the type of inverter to be installed.

The following items are required for deploying a Savant Power System using the Savant Power & Light app:

| Manufacturer | Manual                                       |  |
|--------------|----------------------------------------------|--|
| Tesla        | Tesla PowerWall 2                            |  |
| Sonnen       | Operation and user manual Sonnen eco Gen 3.1 |  |
| SolarEdge    | SolarEdge System Installation Guide          |  |
| Franklinwh   | Franklinwh Quick Installation Guide          |  |

#### Products

| avant Power Director (HST-DIRECTOR) |
|-------------------------------------|
| DS or Android Device                |
| avant Power Modules                 |
| AT5 or Higher Ethernet Cable        |
| Ininterruptible Power Supply (UPS)  |
| martEnergy Monitor (SEM-2015)       |
| anel Bridge Controller (PBC-1000)   |
| avant Smart Controller (SSC-02485)  |

# 2. Introduction

Follow the steps below to successfully deploy and configure a Savant Power System.

#### Deployment Steps

| 1. | Install Director                    |  |
|----|-------------------------------------|--|
|    | See Director Setup                  |  |
| 2. | Install and Configure Power Modules |  |
|    | See Power Module Setup              |  |

# Savant Power & Light App Setup

| 1. | Complete App Setup                               |  |
|----|--------------------------------------------------|--|
|    | See Savant Power & Light App Setup               |  |
| 2. | Update Software & Firmware                       |  |
|    | See Appendix B: Software & Firmware Update       |  |
| Sy | stem Configuration                               |  |
| 1. | Create Breaker Panel & Pair All Panels           |  |
|    | See Panel Configuration                          |  |
| 2. | Test Functionality                               |  |
|    | See Test Circuits                                |  |
| 3. | Configure Energy Monitor                         |  |
|    | See Energy Monitoring (If Applicable)            |  |
| 4. | Add Power Sources                                |  |
|    | See Add Power Source (If Applicable)             |  |
| 5. | Configure Dedicated Circuits                     |  |
|    | See Configure Dedicated Circuits (If Applicable) |  |
| 6. | Create Energy Scenes                             |  |
|    | See Create Energy Scenes                         |  |
| 7. | Upload Configuration to Director                 |  |
|    | See Upload Config                                |  |

# 3. Director Setup

The Director and energy storage system must be mounted and powered on before continuing deployment. The example below shows a basic wire diagram from the Director to the Savant Power Inverter. Refer to Appendix A for information on wiring 3rd party energy storage systems.

#### Installation

- 1. Mount the Director in a location chosen during the design phase.
- 2. Screw in the Wi-Fi and Bluetooth antennas to the SMA connector ports.
- 3. The Savant Power Director and Savant Power Inverter communicate over IP. Connect the PoE port of the Director and Network port of the inverter to the local area network using a CAT5 or higher ethernet cable.
- 4. (Optional) Connect the Director to a UPS.

IMPORTANT!: For wireless networks, Complete App Onboarding, following section 6.5 Wireless Setup (If Applicable).

# Savant Power Storage 20 Inverter Wiring

The example below shows a basic wire diagram from the Director to the Savant Power Inverter. Refer to Appendix A for information on wiring 3rd party energy storage systems.

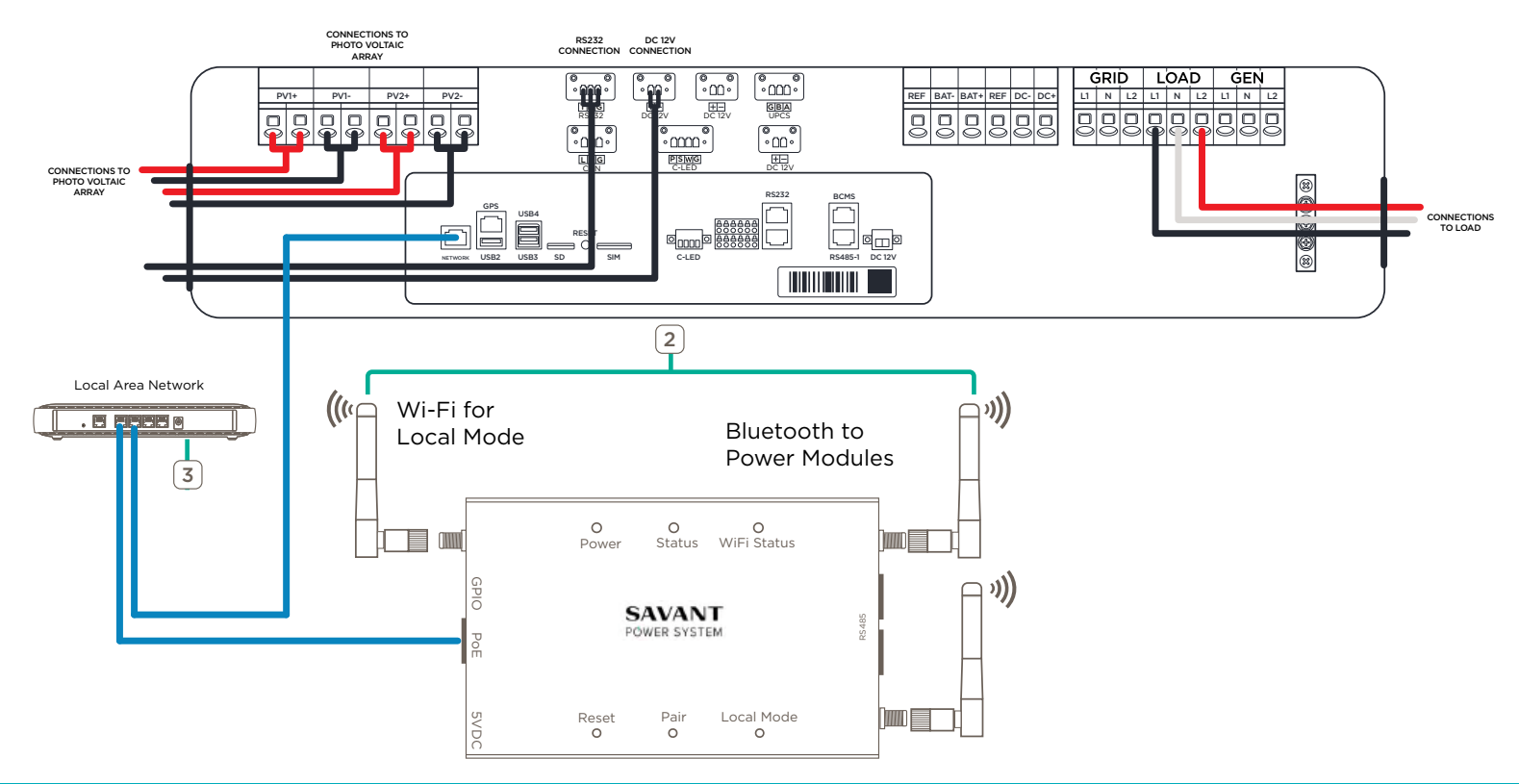

# 4. Power Module Setup

Once wired and installed according to the relevant Power Module Quick Reference Guide, apply power to all breaker panels containing Power Modules. The LCD screen for all Power Modules will light up. Once all Power Modules are powered on fully, their Module Data must be configured. **Module Data** consists of three parts:

SlotThe starting slot a Power Module occupies within the breaker panel.Circuit NameName of each circuit controlled by its respective Power Module Channel.Room NameThe name of the room the circuit provides power to.CT Size(Current Track Modules Only) The current monitor size for the circuit.

Room and Circuit names are configured on a per-channel basis. A **Channel Circuit** is the relay within Power Module that controls the circuit it is wired to. Dual relay Power Modules have **Channel A Circuit** and **Channel B Circuit**, while single relay modules have only **Channel A Circuit**. The image below shows the process of configuring the Power Module Slot Group, Slot Numbers, and the optional Channel Room Name and Channel Circuit Name of a dual relay Power Module:

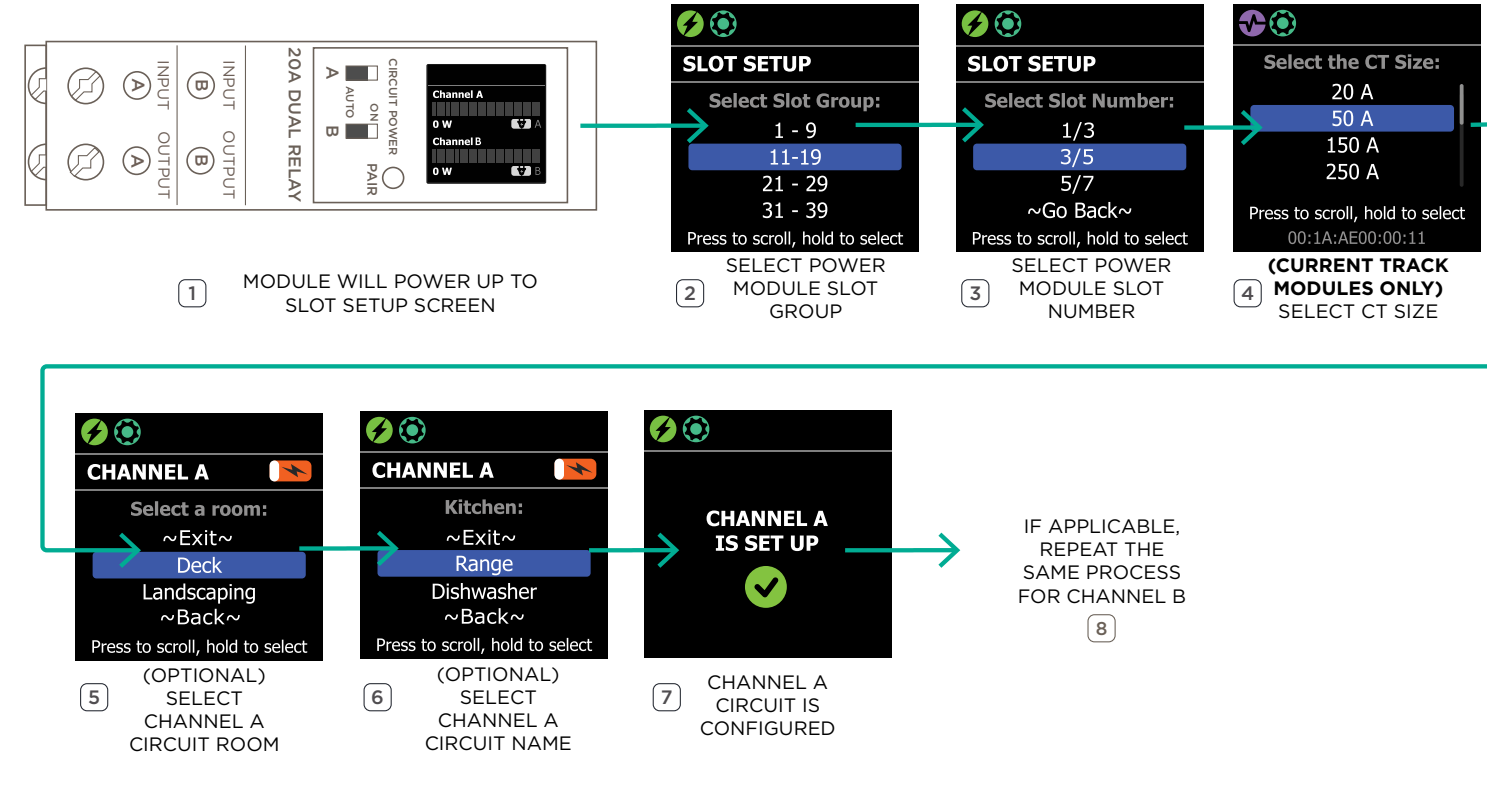

IMPORTANT!: Channel name and room can be configured afterwards within the Power & Light App. Complete App Setup and see Channel Circuit Name & Group.

# 5. Director Hotspot (Optional)

**IMPORTANT:** Complete this section ONLY if an existing local network is not available. The Director must have an internet connection. For locations without an existing local area network, the Director can be placed into **Local Mode** and used as a hotspot for configuration with the Savant Power and Light App.

- The hotspot will timeout after 10 hours. Press Local Mode again to disable or re-enable the hotspot.

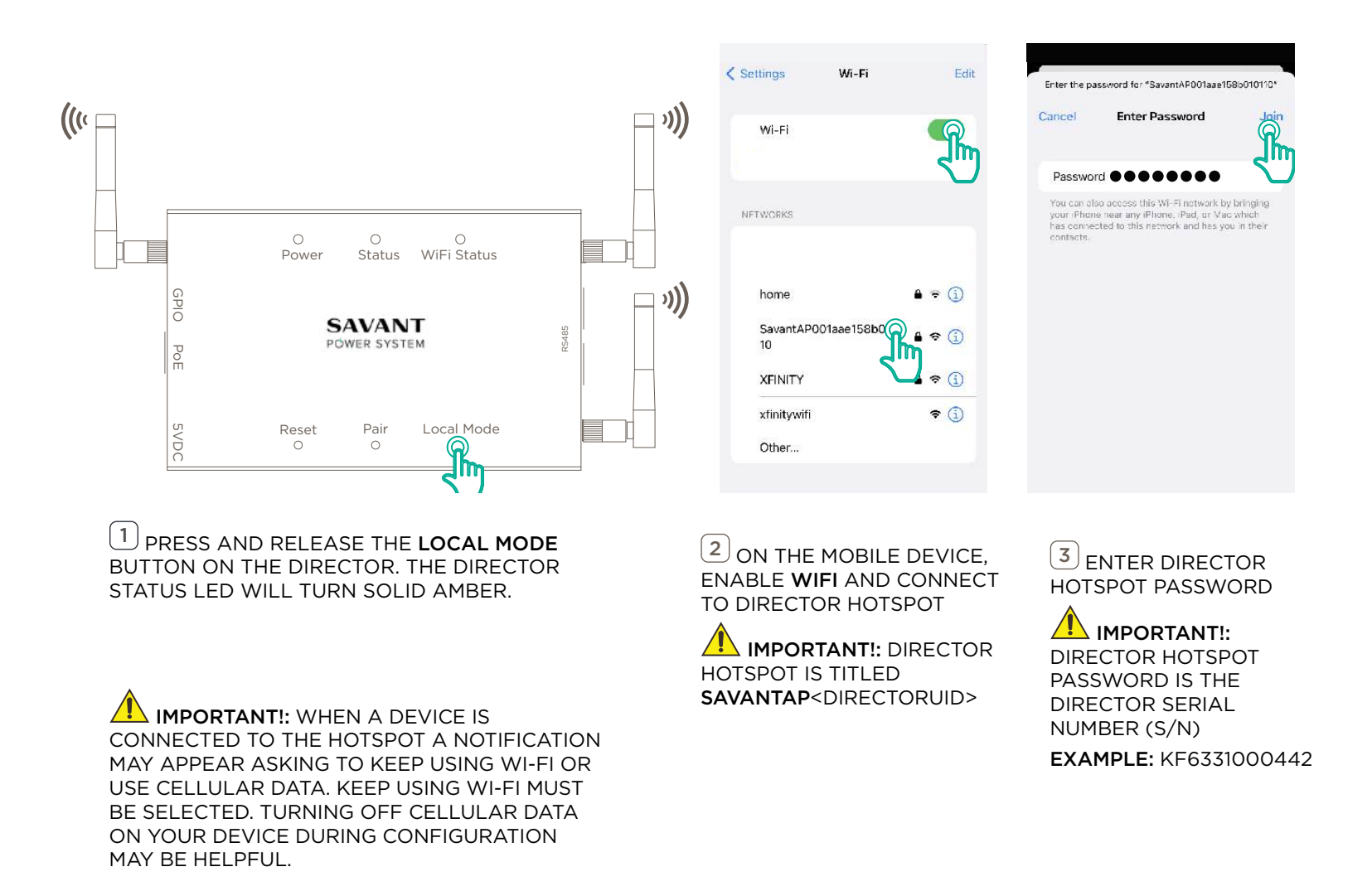

# 6. Savant Power & Light App Setup

Follow the steps below to complete Director setup using the Savant Power & Light app.

#### 6.1. Create Home

A Home is a representation of the Savant Power System in the Power & Light app.

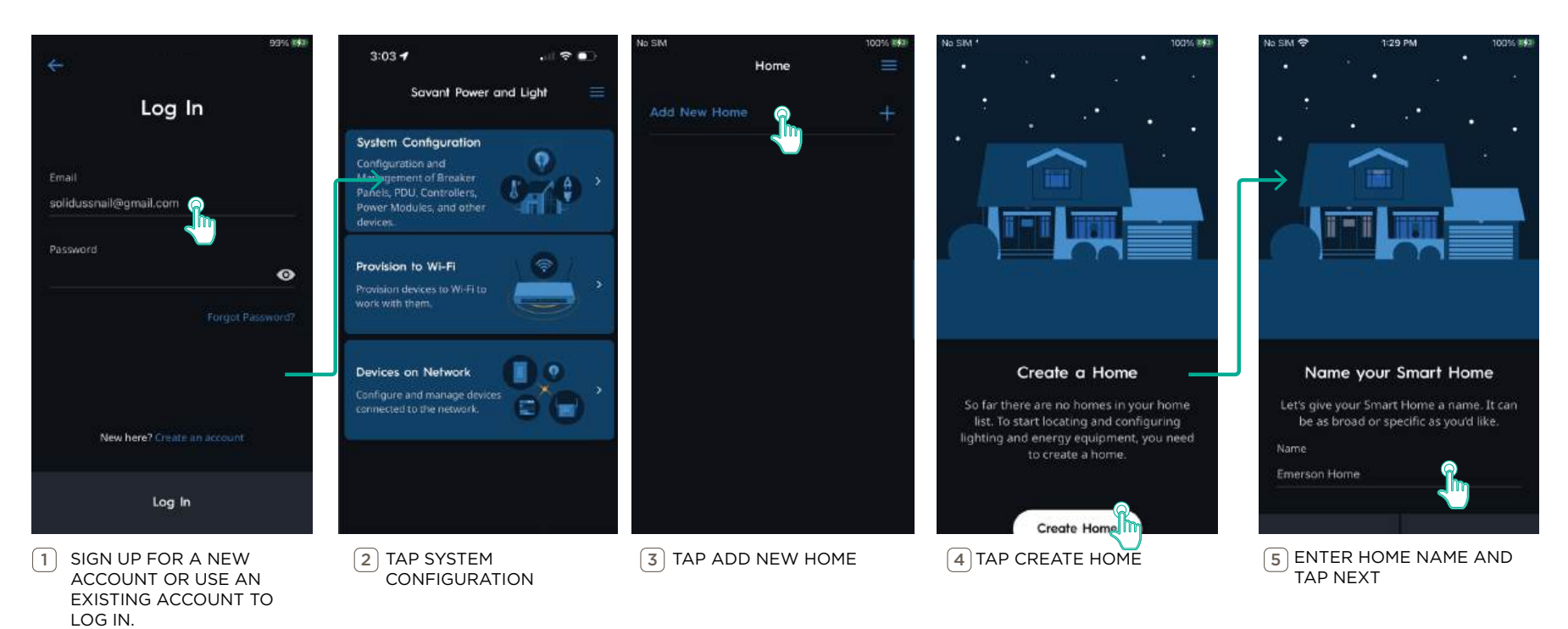

# 6.2. Add Photo

A photo represents the Home within the Power & Light App.

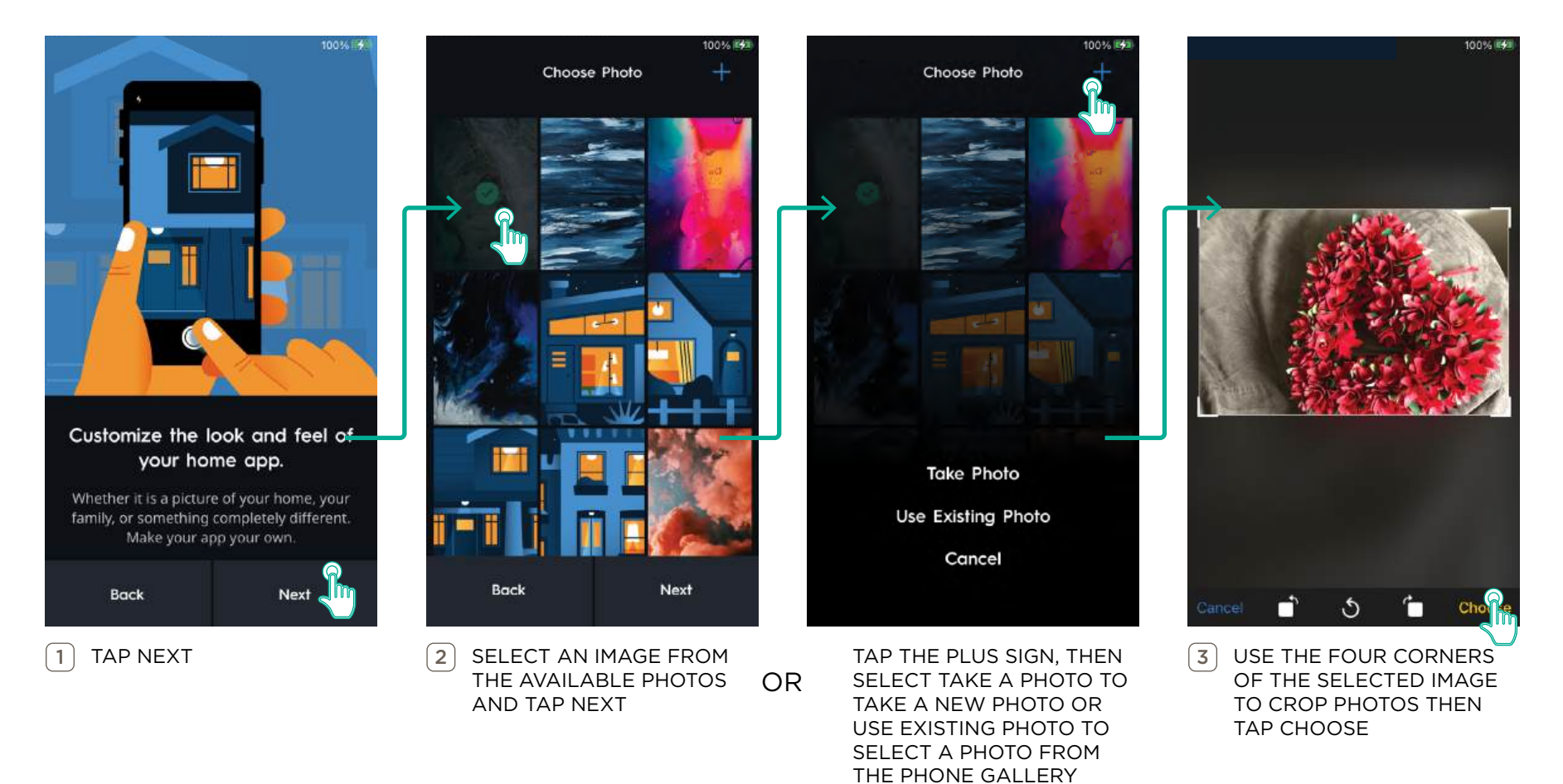

### 6.3. Set Up Home

Follow the steps below to add a Director and configure the Home.

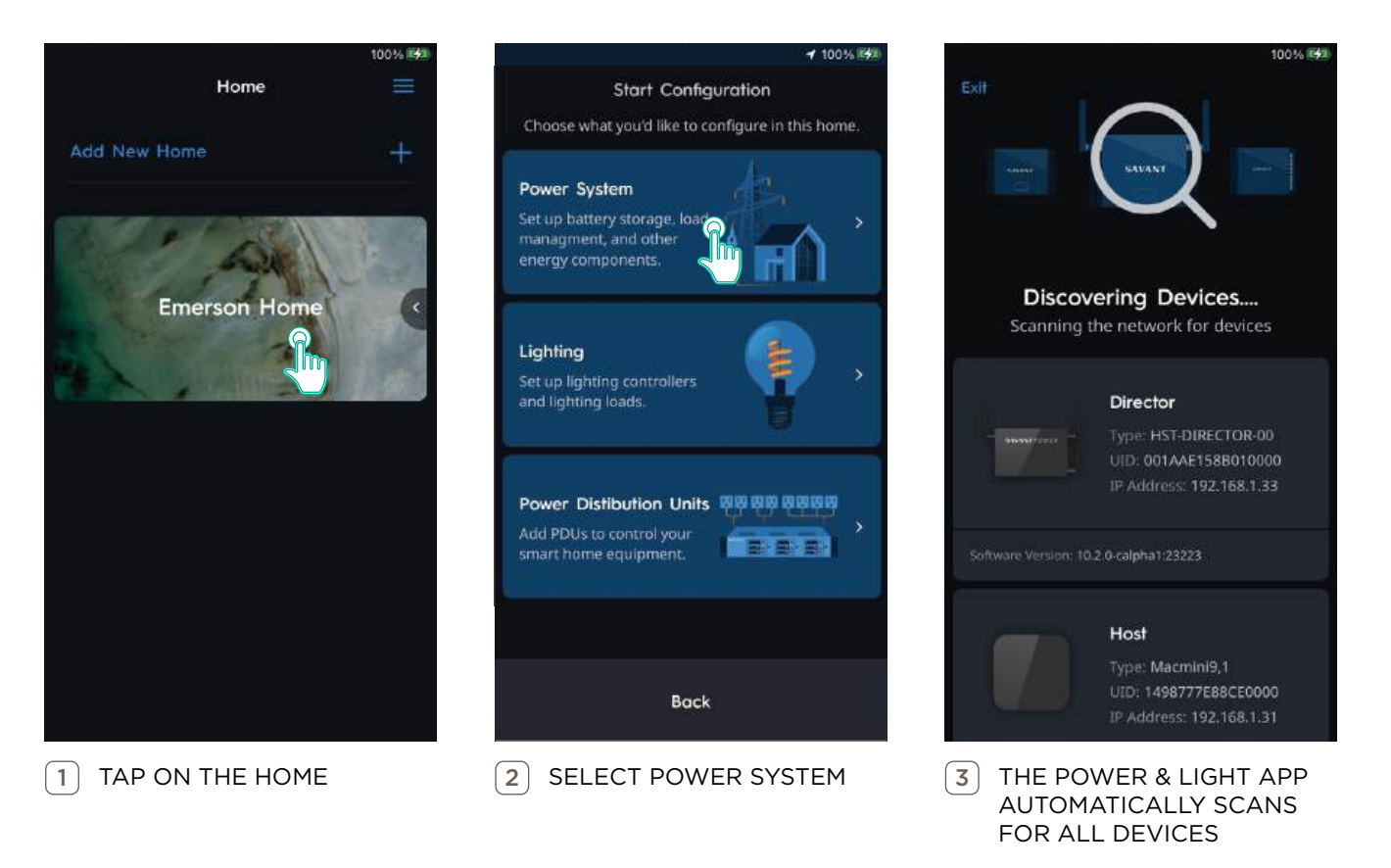

#### NOTES:

- After this process the user may be prompted for a software update. For more information, see Appendix B: Software & Firmware Updates.
- If a Director has already been configured an additional menu will be included in this flow to **Get the Configuration**, **Save Configuration**, or **Skip** which allows editing of a locally saved Configuration. See Section 10

### 6.4. Wireless Setup (If Applicable)

For new homes requiring that the Director communicates using the wireless network, make sure the iOS or Android device is on the same network the Director will be connected to and has the Savant Power & Light app installed. The Power & Light App will automatically query the network for all Savant devices. Then follow the steps below.

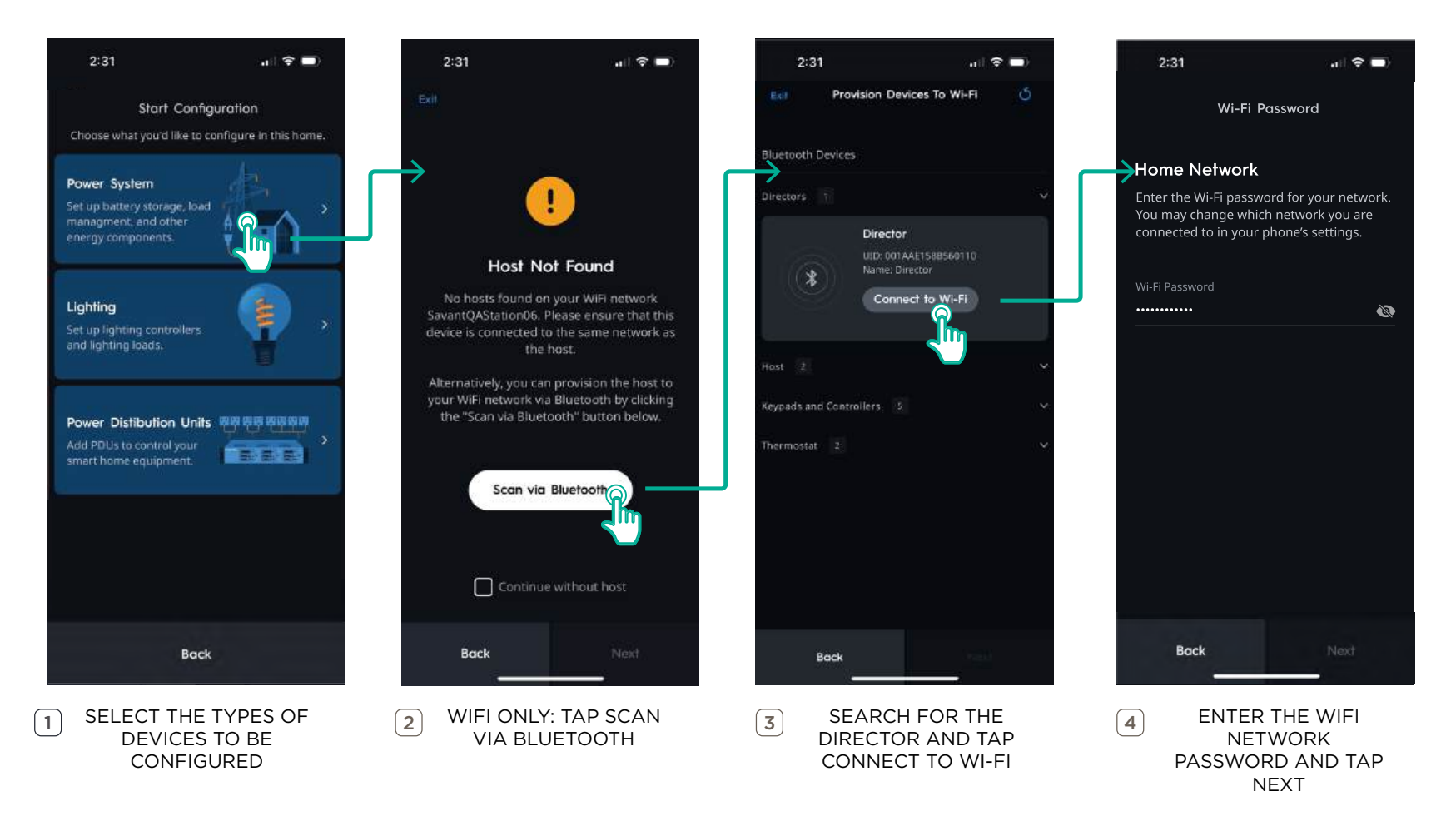

**NOTE:** The Director can be manually onboarded to a different Wi-Fi network by holding the reset button on the Director for 5 seconds, then releasing. From the Home screen, select **Provision To Wi-Fi** and add the Director to a Wi-Fi network.

# 7. Dashboard

The Home Dashboard displays all available setup options. Depending on individual system components and design, some options may not be used. The table below provides information about each tile and its function.

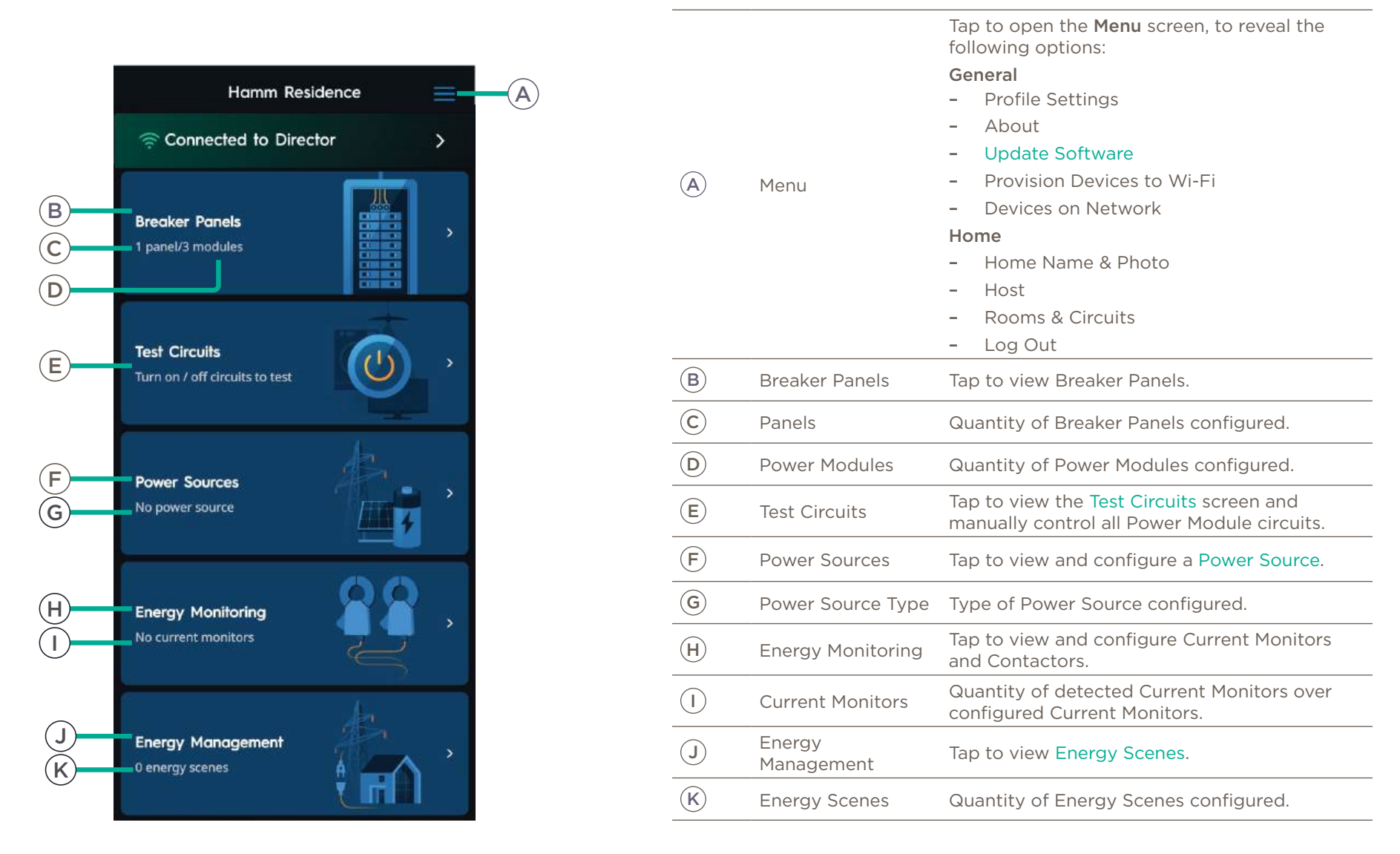

# 8. Panel Configuration

System configuration for each Home within the Savant Power & Light app is represented by virtual breaker panels containing each Power Module placed in the slot matching the physical panel layout on site. Modules are then paired with the virtual panel via the app, and the configuration is synced to the Power Director. The following sections describe how to add Panels and Power Modules to the Director configuration using the Savant Power & Light app.

**NOTE:** In da Vinci 10.2.3 and below panel configurations with battery or power source only options are not supported, at least one module is needed. In da Vinci 10.5 and higher, panel configurations with battery or power source only options are available. See Section 11 for battery only or power source options.

### 8.1. Add Breaker Panel

Follow the steps below to add a breaker panel and Power Modules to the Home configuration. This process can be repeated for each additional breaker panel as needed.

#### NOTES:

- A Main Distribution Panel must be created before adding a Sub Panel
- See Appendix E: Breaker Panel Settings for additional menu details. .

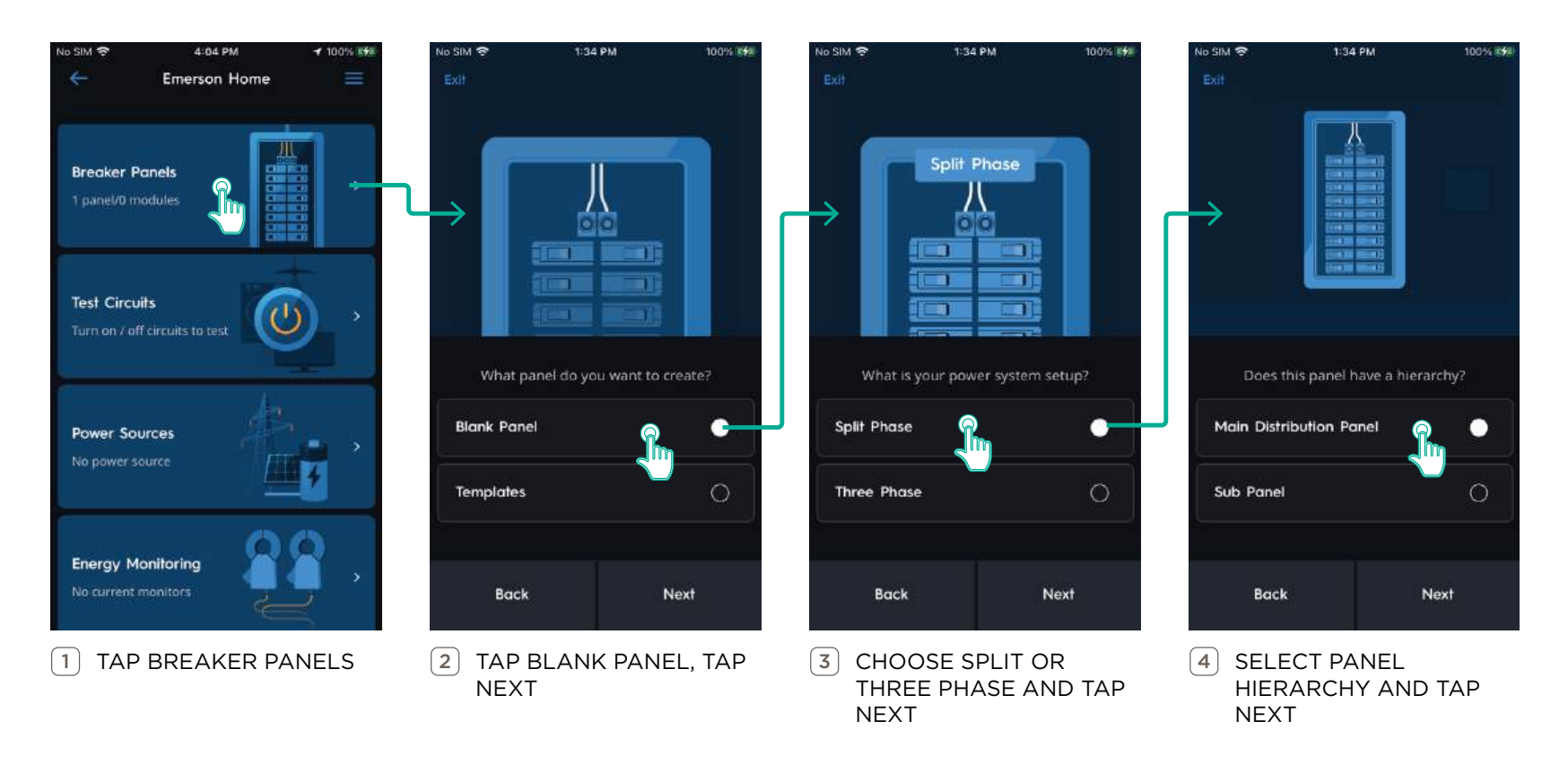

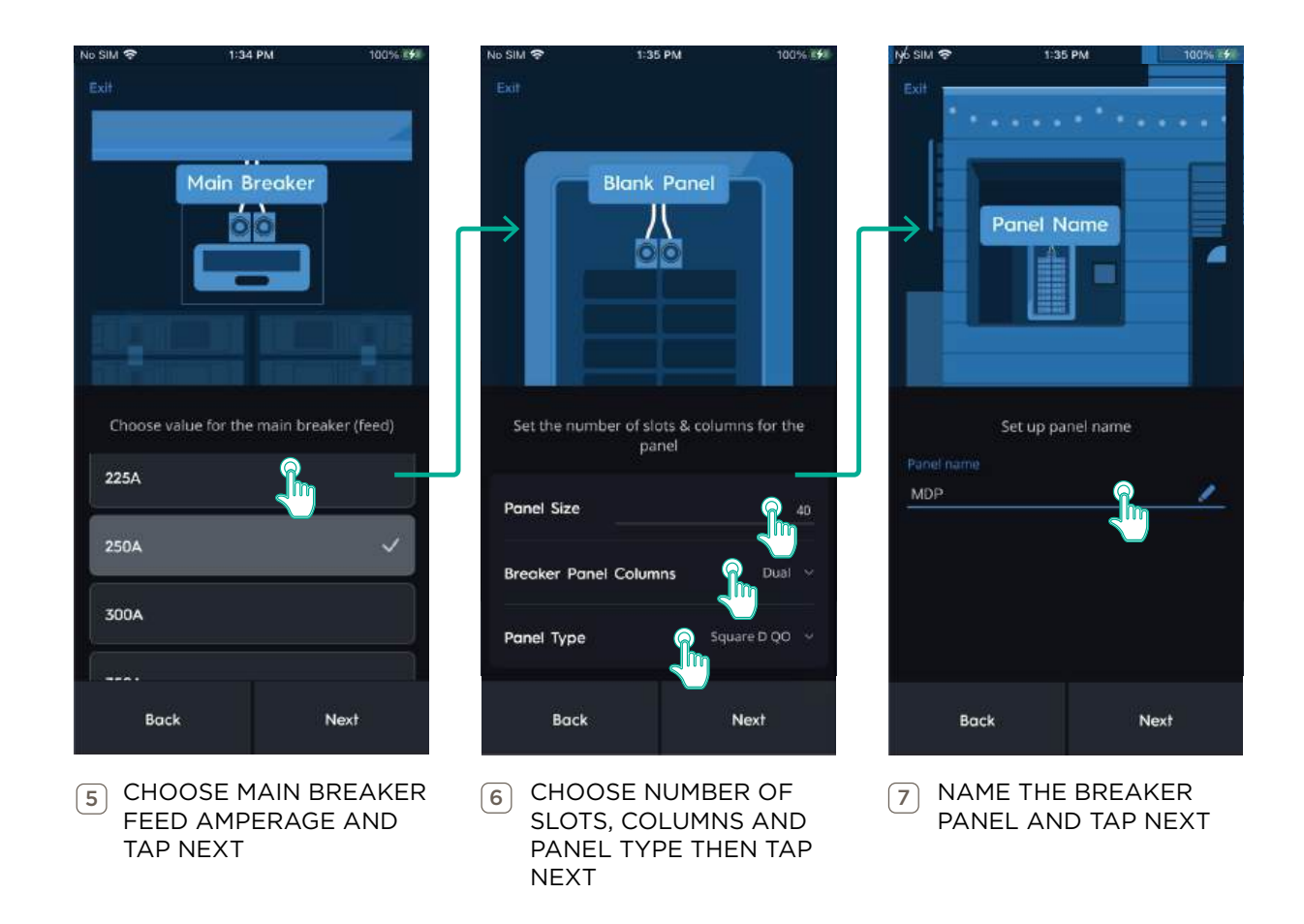

**NOTE:** These settings can be configured later by swiping left on the breaker panel within the Breaker Panel menu and tapping the pencil icon.

### 8.2. Panel Pairing Wizard

Once a Panel has been created following the steps in the previous section, the Panel Pairing Wizard will automatically start. Follow the steps below to pair all Power Modules in the breaker panel.

- Panel Pairing Wizard can be relaunched at any time by selecting the ellipsis(...) in the top right corner of the Panel Template Overview.

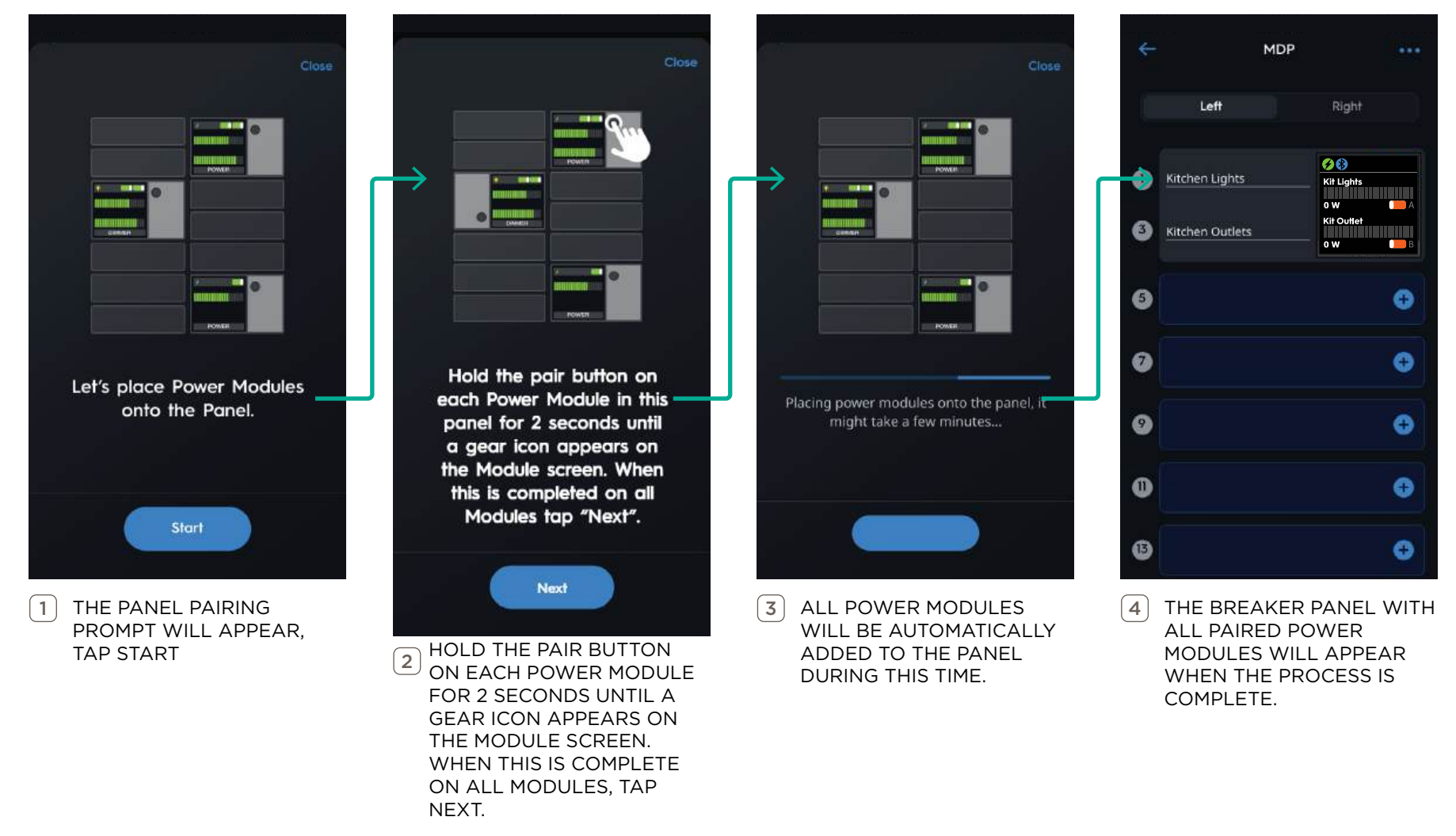

# IMPORTANT NOTES:

- When a Power Module becomes paired it will automatically turn the load on.

### 8.3. Panel Template Overview

The Panel Template Overview is a visual representation of the Breaker Panel. Paired Power Modules are shown in their assigned slot group and display their current status.

- Tap a Power Module to edit its settings (see section 8.5 below)
- Tap an empty panel slot to add Power Modules or Breakers.

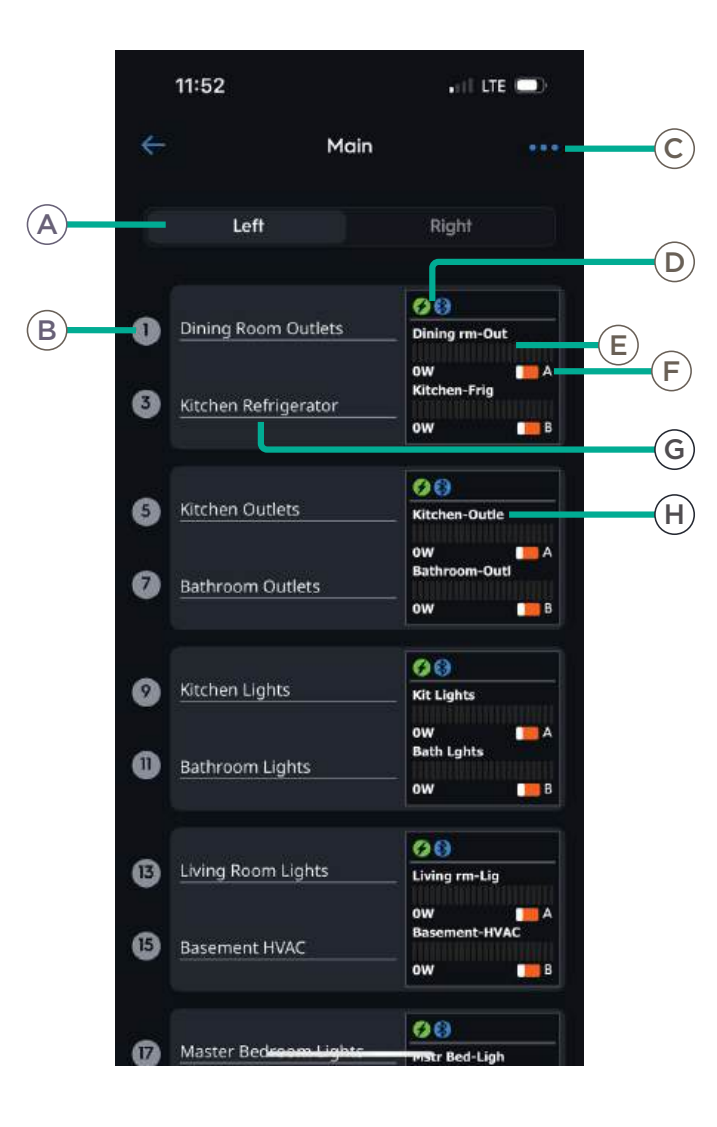

| Panel  |                      |                                                                                            |  |
|--------|----------------------|--------------------------------------------------------------------------------------------|--|
| A      | Panel Side           | Which side of the panel is being displayed.                                                |  |
| B      | Slot Number          | Individual slot in the panel. Tap to test the associated load.                             |  |
| Module | 9                    |                                                                                            |  |
| C      | Menu                 | Tap to change zoom setting, save panel<br>template, or launch the Panel Pairing<br>Wizard. |  |
|        | Load Type Indicator  | Indicates whether the Power Module controls a Lighting or Energy type load.                |  |
|        | Bluetooth Connection | Indicates the Power Module is paired to the Director                                       |  |
| E      | Power Meter          | Current load out of maximum load per channel, in watts.                                    |  |
| F      | Switch Status        | Indicates if the circuit is Powered On or Powered Off.                                     |  |
| G      | Circuit Name         | Name of associated circuit. Tap to assign or re-assign Circuit Name.                       |  |
| H      | Display Name         | Shorthand name for the circuit.                                                            |  |

### 8.4. Assign Circuit Location & Name

If the Circuits controlled by a Power Module are already configured the Name and Location will be automatically added to the Panel Template. Otherwise, tap Assign Circuit to configure the Name and Location. Circuit names can be edited at any time by tapping the Name again.

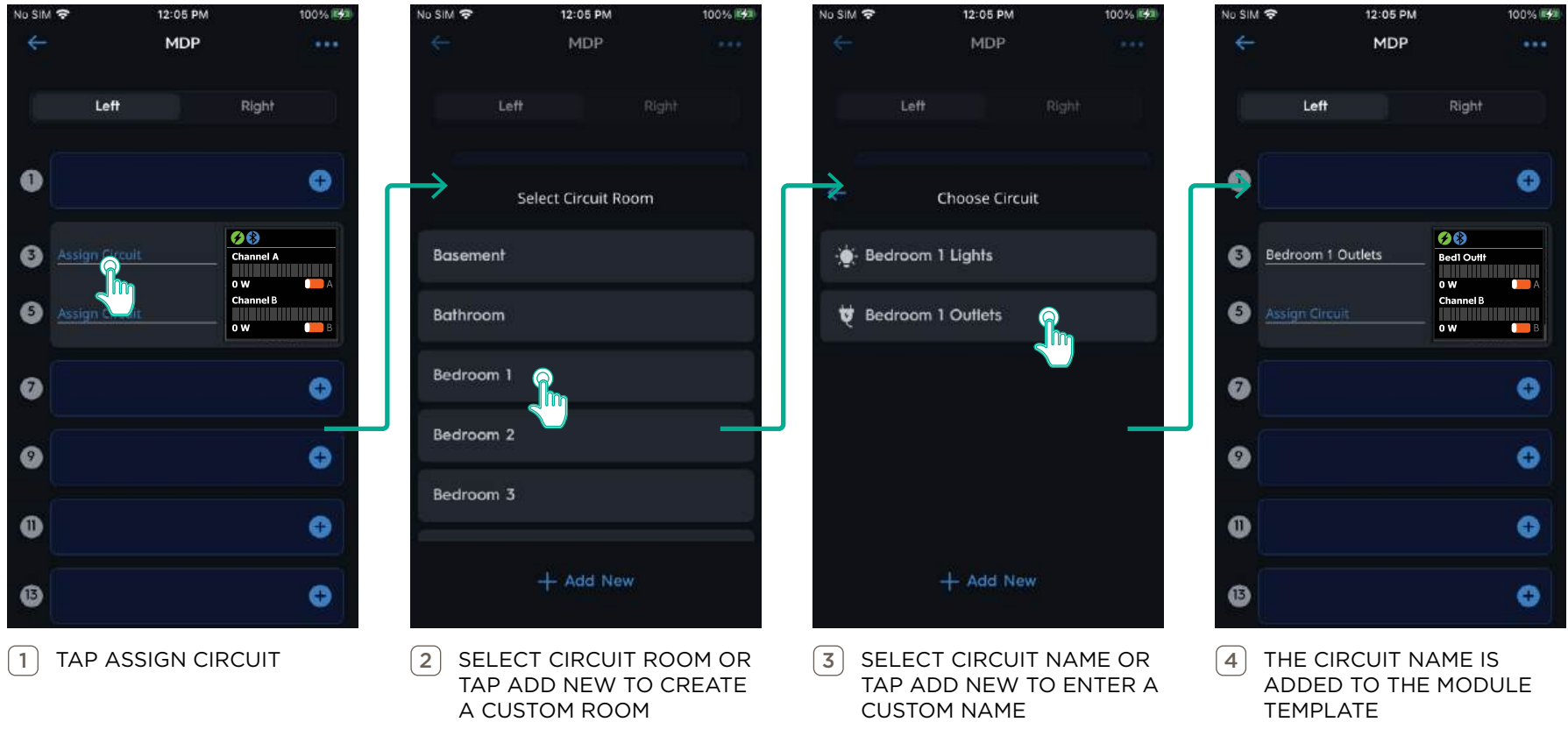

Channel Circuit Name

### 8.5. Configure Power Module Templates

Power Module settings can be accessed by tapping the Power Module Screen in the slot group. The process is the same regardless of Module type, but settings will differ.

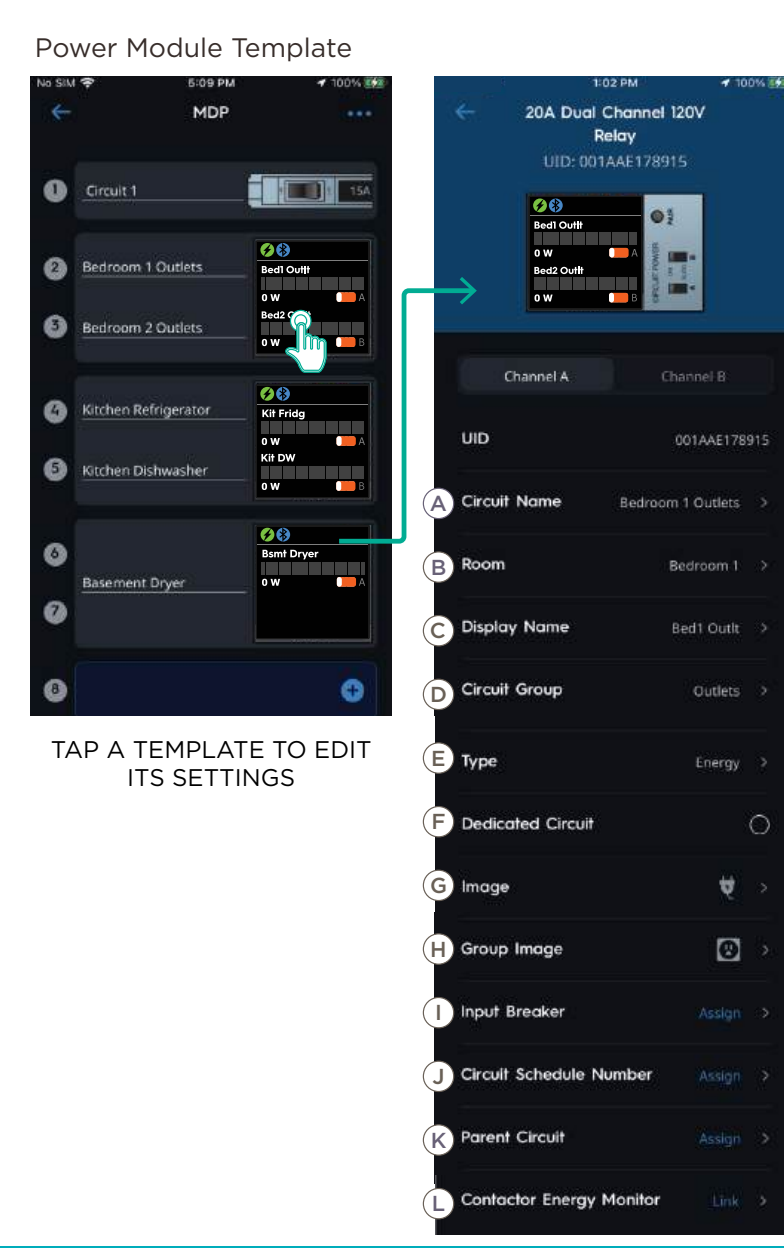

|   | Setting                  | Definition                                                        |
|---|--------------------------|-------------------------------------------------------------------|
| A | Circuit Name             | Name of the Channel Circuit.                                      |
| B | Room                     | Location in the Home the circuit is associated to                 |
| C | Display Name             | Name displayed on the Power Module<br>LCD screen                  |
| D | Circuit Group            | Assign a Group to organize circuits by category                   |
| E | Туре                     | Tap to choose Energy or Lighting<br>Module.                       |
| F | Dedicated Circuit        | Enable to set Channel Circuit as a<br>Dedicated Circuit.          |
| G | Image                    | Assign an Image to identify the circuit type                      |
| H | Group Image              | Image representing the Channel<br>Circuit Group.                  |
|   | Input Breaker            | Assign the Input Breaker the Power<br>Module channel is wired to. |
| J | Circuit Schedule Number  | User defined schedule number for circuit.                         |
| K | Parent Circuit           | Tap to assign parent circuit.                                     |
| L | Contactor Energy Monitor | Tap to assign Contactor Energy<br>Monitor.                        |

# Savant Power System Deployment Guide - Savant Power & Light App 009-2139-02 | 240109

### 8.6. Set Up Current Track Modules (CTM)

After pairing a CTM, follow the steps below to complete the setup.

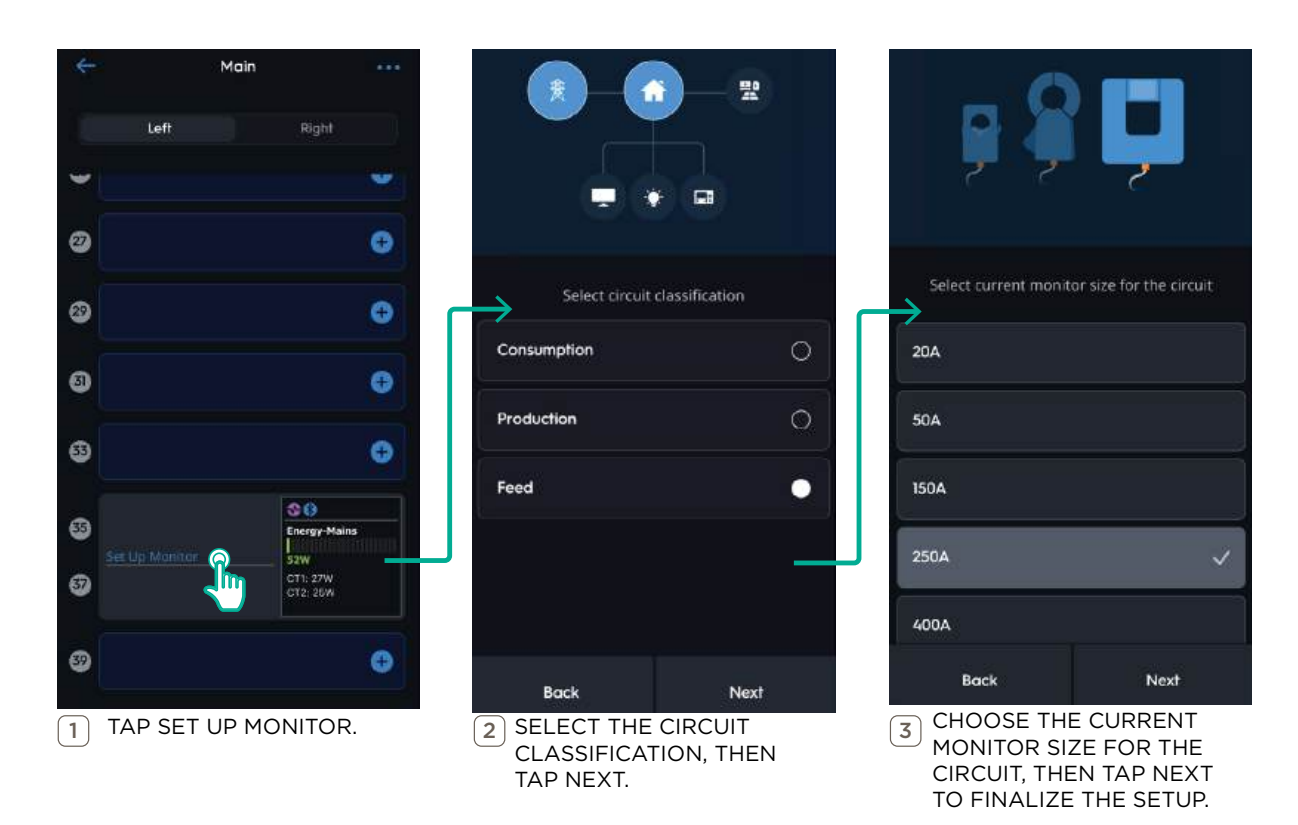

#### Current Track Module Template

Once setup is complete, the app will return to the Panel Templates Overview screen. Tap the Current Track Module Screen in the slot group, then tap **Feed** to review and adjust additional settings if needed.

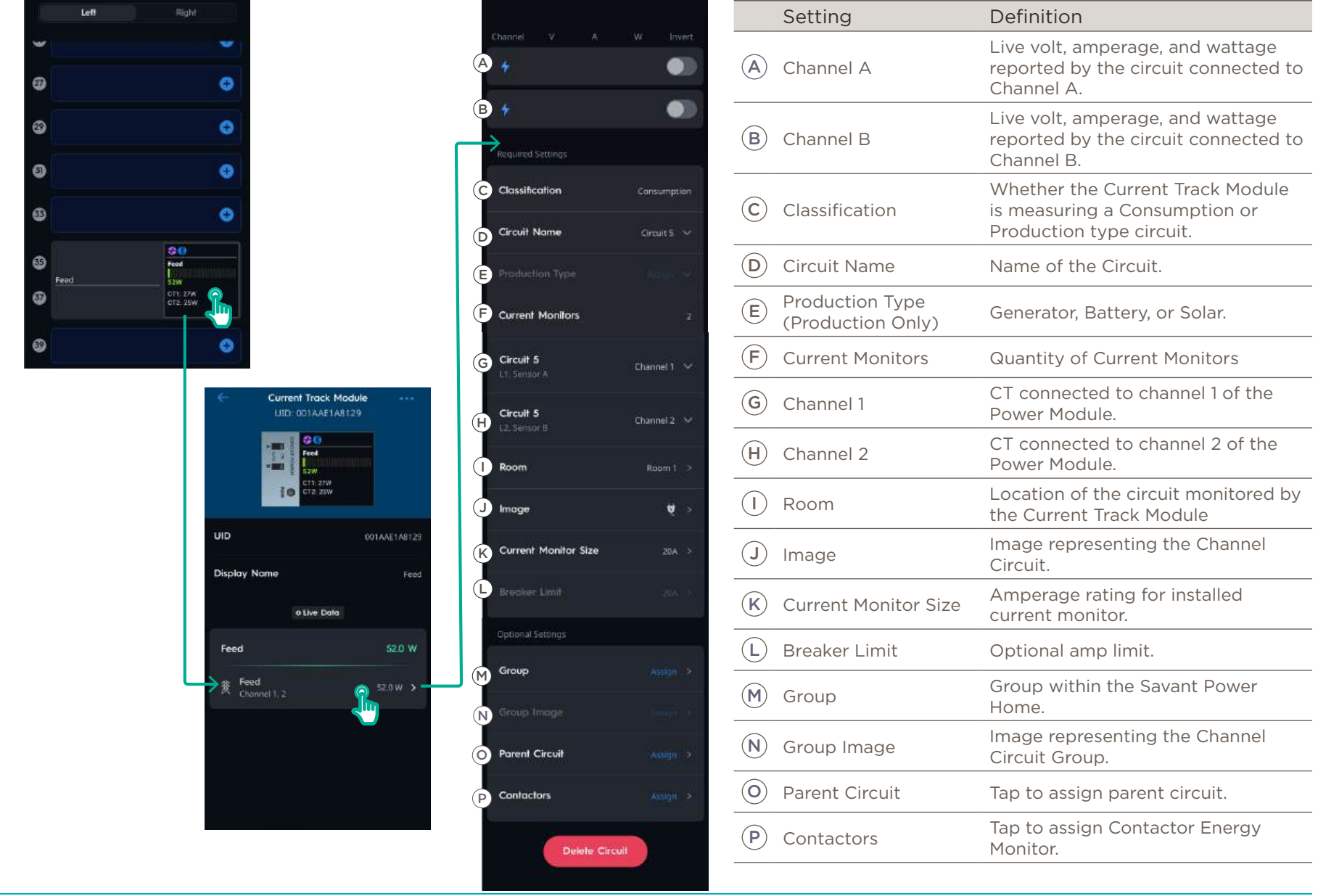

Copyright 2024 Savant Systems, Inc

# 9. Test Circuits

The Test Circuits menu allows each circuit to be tested by turning it On or Off.

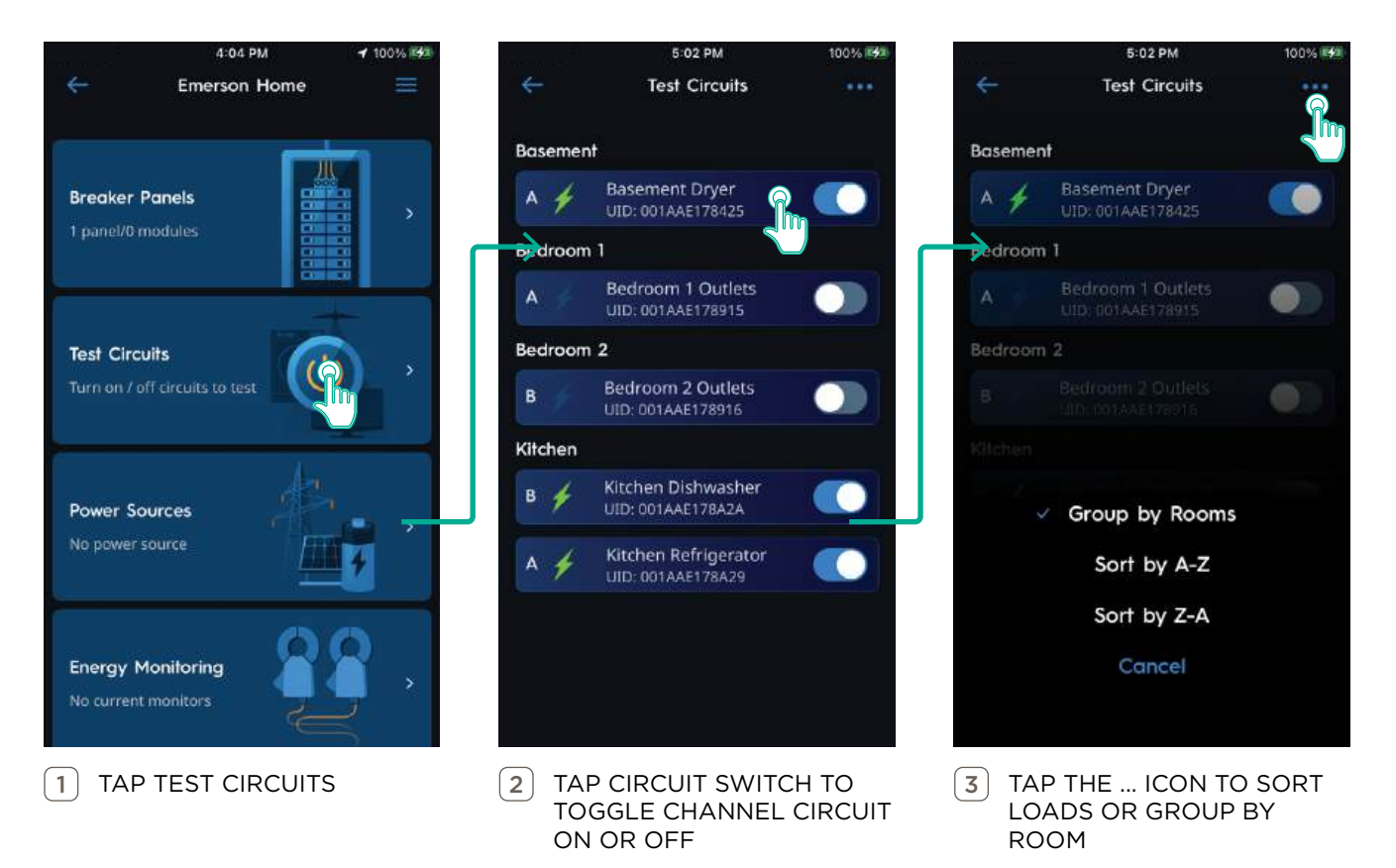

# 10. Energy Monitoring

Energy Monitoring devices are configured within the Energy Monitoring tab of the Savant Power & Light App. This tile is only available when an energy monitoring device is discovered by the Director. All physical connections between the energy monitoring device(s) and the circuit(s) being monitored should be made before continuing.

### 10.1. Add Energy Monitor

The steps below represent adding a SmartEnergy Monitor to a Config to monitor a EV charger with contactor.

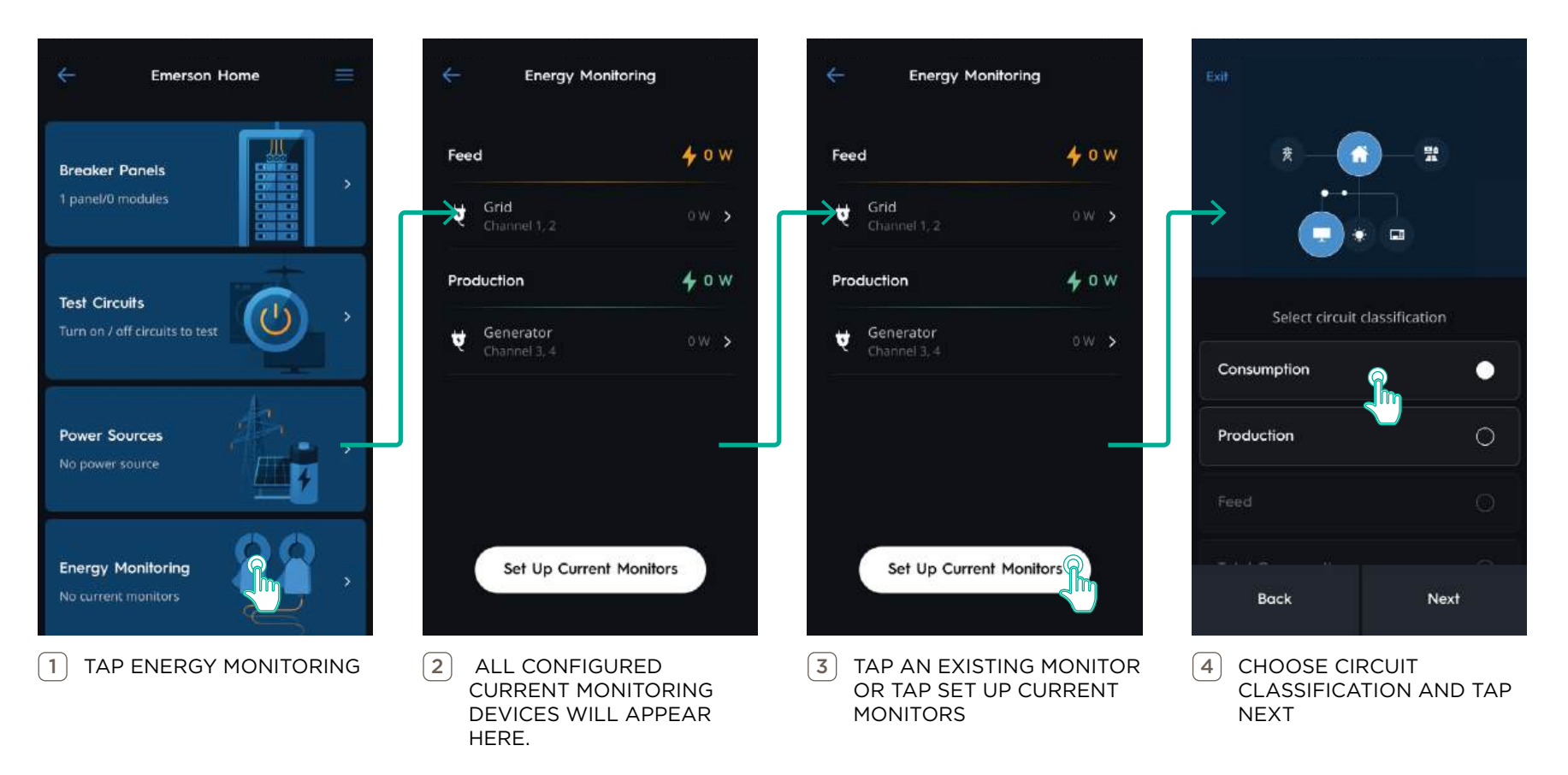

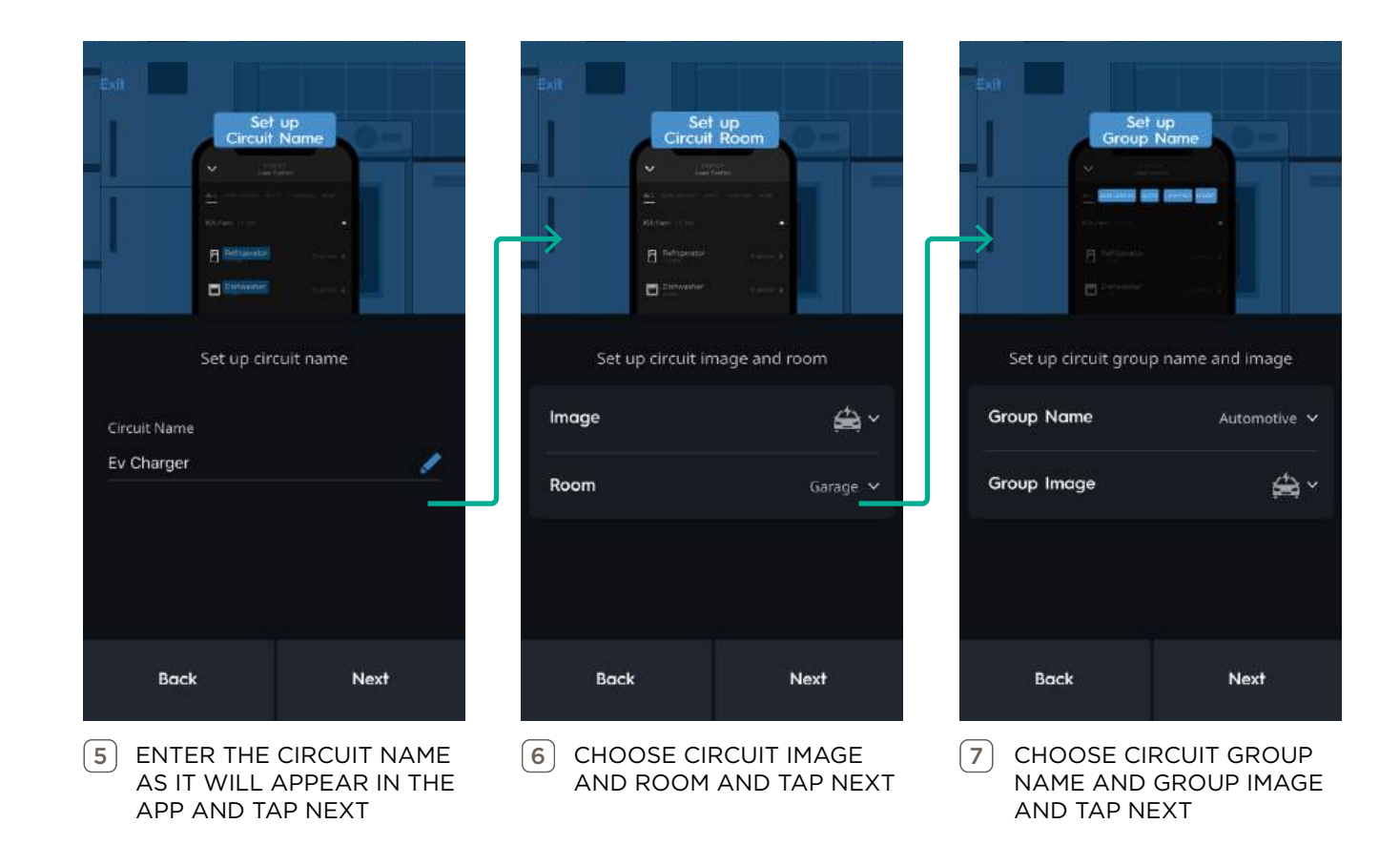

# 10.2. Configure Channels

After naming and grouping the energy monitor, the following prompts will automatically appear to guide the installer through configuring channels.

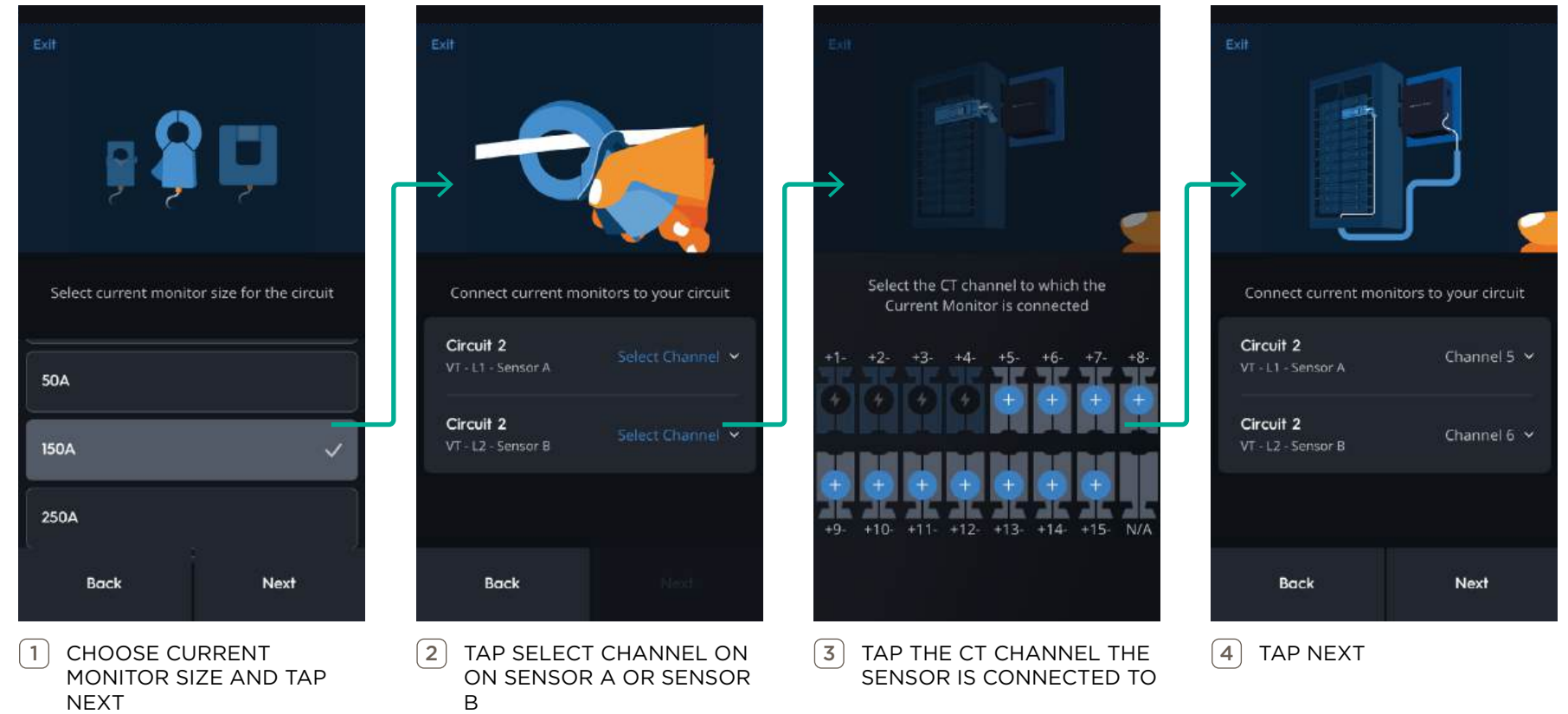

# 10.3.Contactor Setup (If Applicable)

If the Monitored circuit has a contactor, it must be configured before continuing. If not, skip this section.

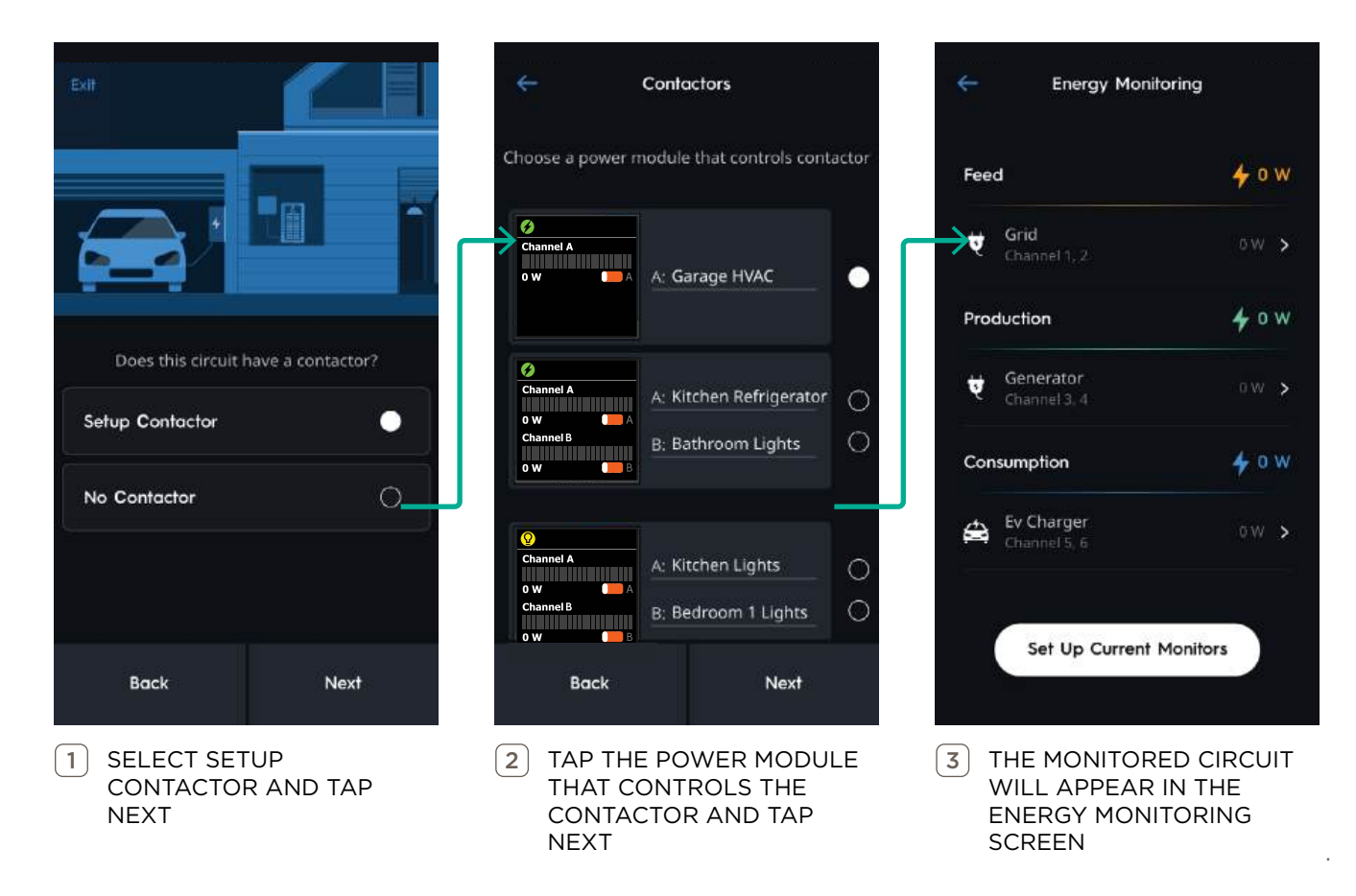

# 11. Power System Configuration

This section of the guide describes the process for adding a Power Source (generator or battery storage system) to the configuration and setting up Energy Management.

#### 11.1. Add Power Source

A **Power Source** is a generator, battery, or microgrid installed in the home that provides an alternative source of power. Complete this section if the Savant Power System has been designed to include a Power Source.

# IMPORTANT NOTES:

- For inverter-specific settings, see Appendix D: Inverter Settings.

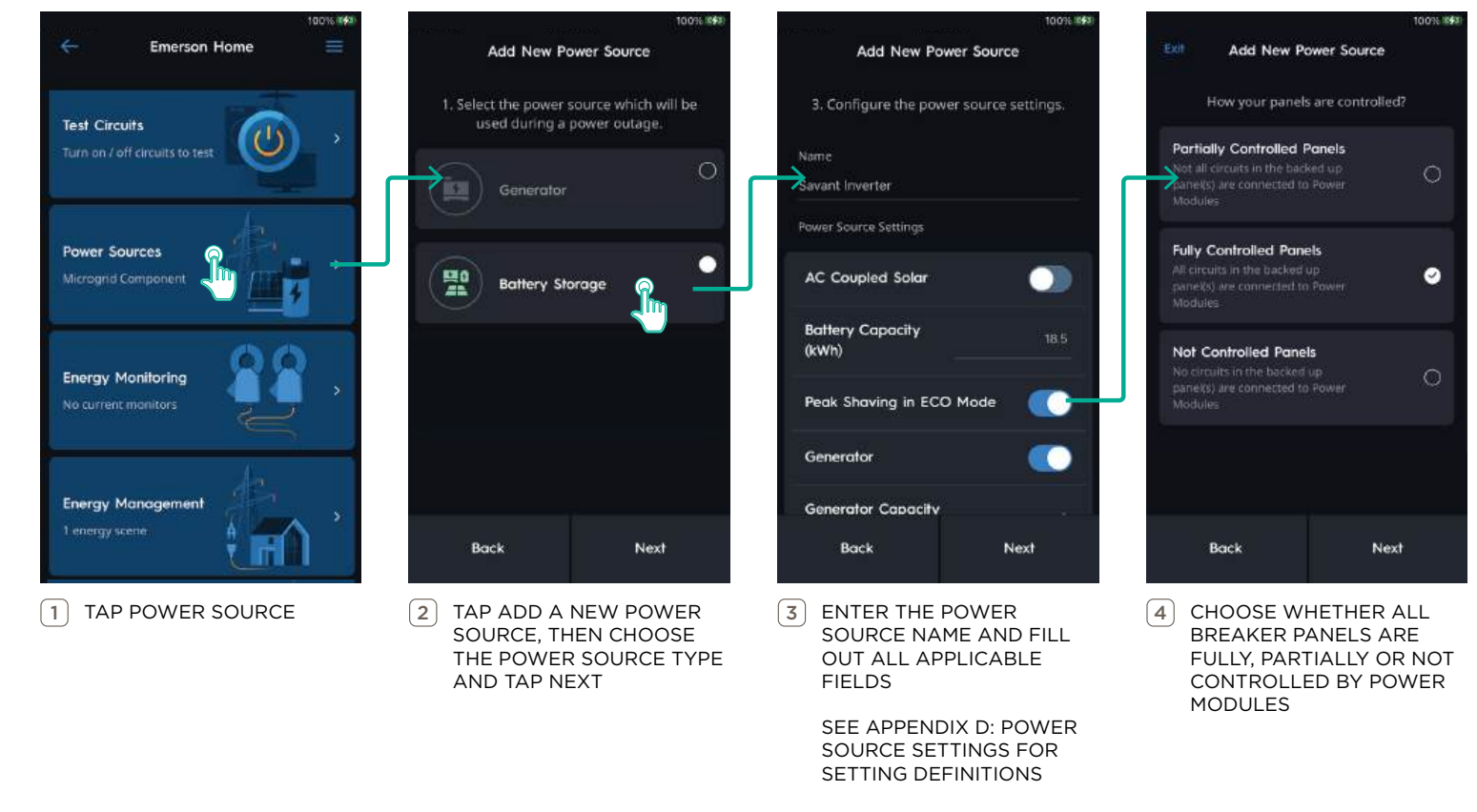

HELPFUL INFO: Configuration for Whole Home Backup systems or systems with No Controlled Panels will end at step 4 above. Additional configuration is required and continued in the next section for Non-Whole Home Backup systems.

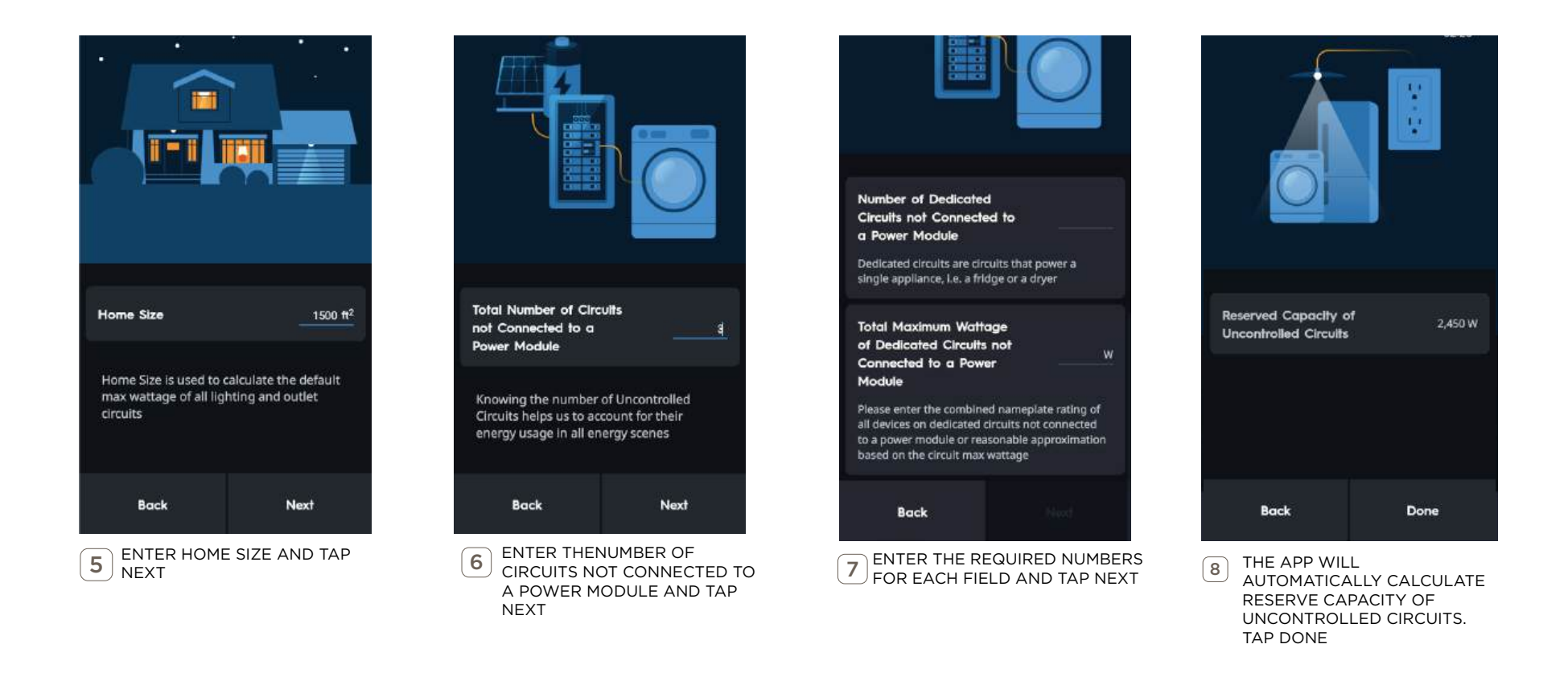

HELPFUL INFO: To edit Power Source parameters after initial configuration, from the Dashboard tap Energy Management, then tap Reserved Capacity for Uncontrolled Circuits.

#### 11.2. Energy Management Overview

The Energy Management screen is to configure circuits within the Savant Power System. Depending on the type of backup power source some options may not be required. From the Home screen tap Energy Management.

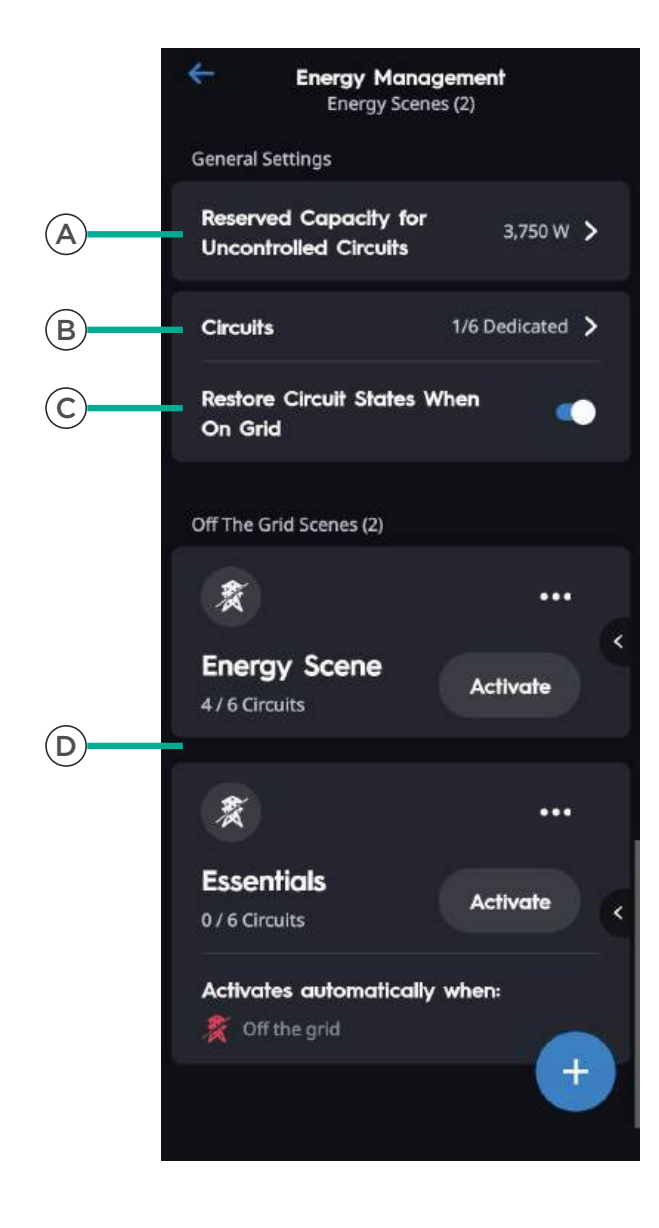

|   | Setting                                         | Description                                                                                                    |
|---|-------------------------------------------------|----------------------------------------------------------------------------------------------------|
| A | Reserved Capacity for<br>Uncontrolled Circuits: | This menu allows the user to configure settings related to Uncontrolled Circuits.                                        |
|   |                                                 | <b>NOTE:</b> This menu is only available when setting up a non-<br>whole home Power System.                              |
| B | Circuits                                        | This menu functions to setup circuit attributes. This menu<br>must be configured for Energy Scenes to function properly. |
| C | Restore Circuits States<br>When On Grid:        | Enable to restore loads to their on-grid state prior to a grid outage.                                                   |
| D | Energy Scenes:                                  | Add/Create/Edit Energy Scenes to control how the Power<br>System behaves during an Off Grid event                        |

#### 11.3. Energy Management

Follow the steps below to complete setting up Energy Management.

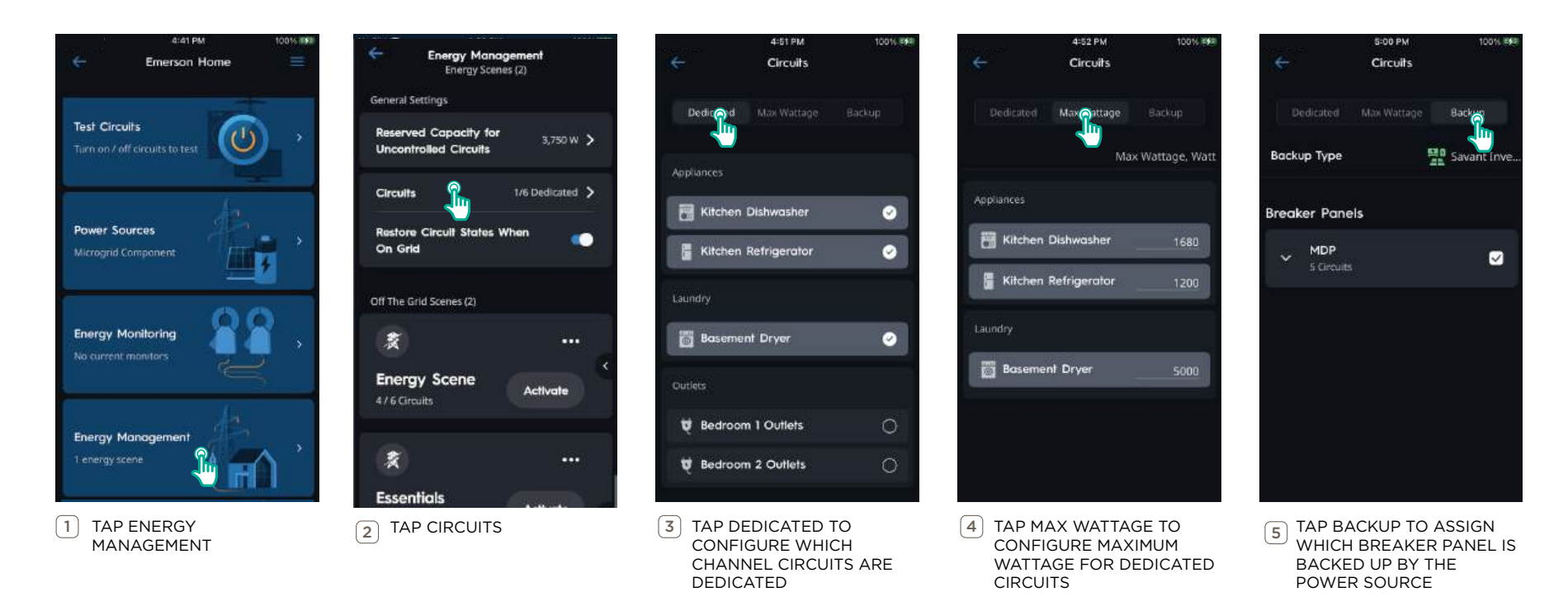

See the table below for more information on the three tabs in the Circuits Screen (steps 3-5).

| Tab         | Description                                                                              |
|-------------|------------------------------------------------------------------------------------------|
| Dedicated   | Dedicated Circuits are circuits that power a single appliance, i.e. a fridge or a dryer. |
| Max Wattage | The maximum nameplate rating for each individual dedicated circuit.                      |
| Backup      | Which Breaker Panel is backed up by the Power Source.                                    |

### 11.4. Energy Scenes

In the event of a grid outage - the Energy Scene most closely matching the current conditions will be automatically applied, this may be based on variables including battery state of charge or date and time in addition to grid status

#### Energy Scene Priority List

- 1. In the event of a power outage, the **Essentials** scene will be activated and power critical circuits, while shedding non-critical circuits.
- 2. If the battery state of charge has reached a level that matches a battery level in an Off Grid Scene condition when the grid goes down, that particular Off Grid Scene will activate.
- 3. If the battery reaches a state of charge that matches a battery level in an Scene condition while the grid is down, that Off Grid Scene will activate.

The **Essentials** Energy Scene is automatically created when a Power Source is added. Additional scenes use the battery state of charge or a schedule as optional triggers. To create additional Energy Scenes, tap **Energy Management**, then follow the steps below.

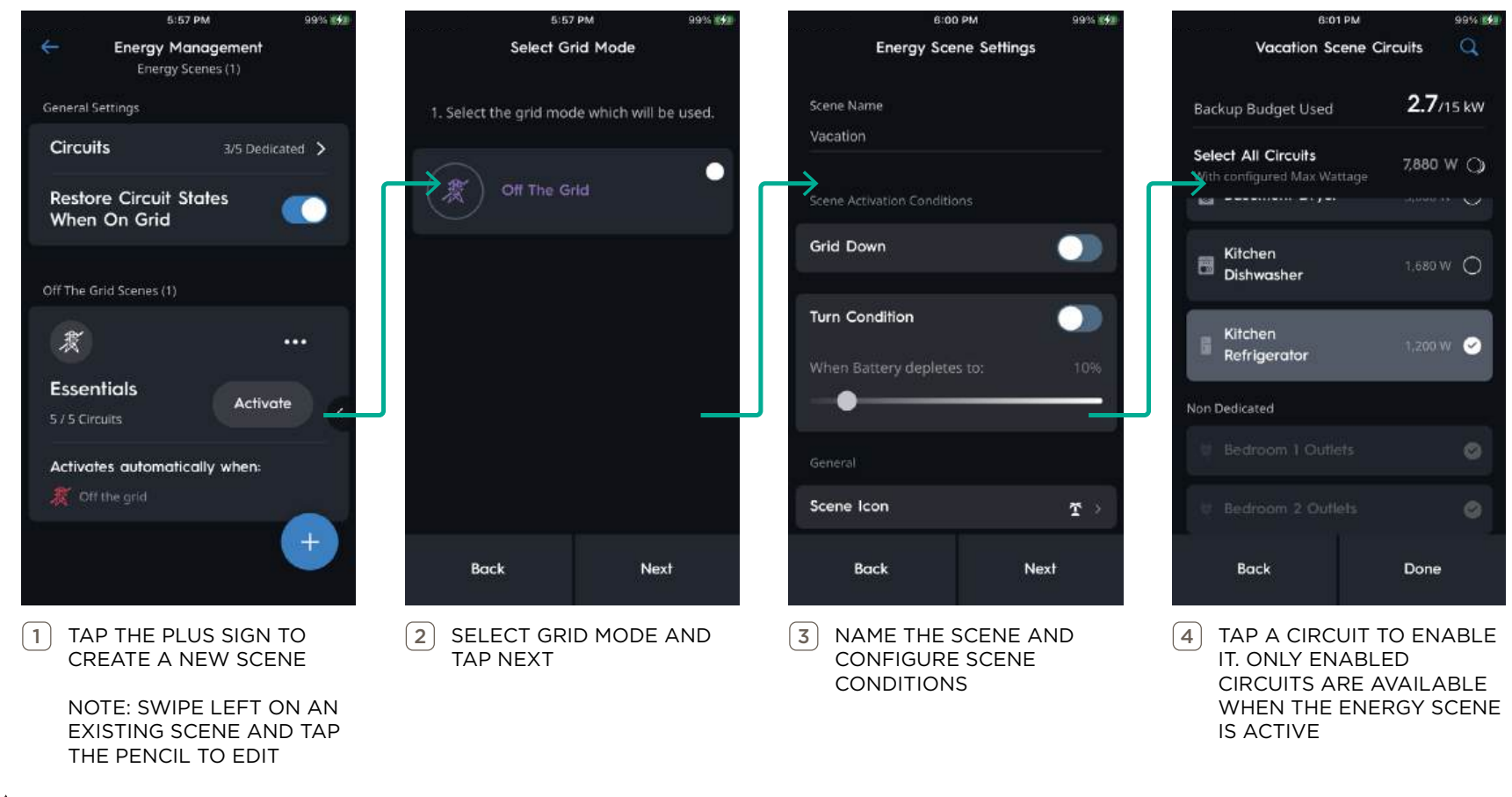

IMPORTANT NOTE!: The Activate button to test Energy Scenes will not function until the configuration is synced to the Director.

#### 11.5. Critical Circuits & Backup Budget

**NOTE:** This section is informational only.

|   | Setting                   | Description                                                                                                    | No SIM 奈                     | 6:01 PM                   | 9              | 99% 🚅   |
|---|---------------------------|----------------------------------------------------------------------------------------------------|------------------------------|---------------------------|----------------|---------|
| A | Backup Budget             | The maximum continuous output capacity the Power Source can<br>provide in a power outage. Whole Home Power Systems will not be<br>restricted by a Backup Budget. When a circuit is added to the Energy<br>Scene, the circuit's max wattage is subtracted from the Backup<br>Budget. For more information see the Savant Power System Design<br>Guide. | A Backı                      | Vacation Scene Circu      | <b>2.7</b> /15 | Q<br>kW |
| B | Dedicated<br>Circuits     | Circuits added to the scene are considered Critical Circuits. Critical<br>Circuits will turn On or remain On when an Off Grid event occurs and<br>the Energy Scene is applied. Critical Circuits can be manually turned<br>On or Off while the Grid is Down.                                                                                          | Selec<br>With c<br>B Dedicat | t All Circuits            | 7,880 W        | Q       |
|   | Non-dedicated<br>Circuits | Circuits not added to the scene are considered Non-Critical.<br>In Non-Whole Home Backup systems Non-Critical Circuits will turn<br>Off and become disabled when an Off Grid Event occurs and the<br>Energy Scene is applied. They cannot be manually turned On.                                                                                      | Selec                        | t All Dedicated<br>its    | 1,049 W        |         |
|   |                           | In Whole Home Backup systems Non-Critical Circuits will turn Off but<br>are not disabled when an Off Grid Event occurs and the Energy Scene<br>is applied. They can be manually turned On while the Grid is Down.                                                                                                    | & B                          | asement HVAC              | 60 W           |         |
| C |                           | IMPORTANT! Lighting Module Circuits set as Non-Critical will<br>turn Off when an Off Grid Event occurs. Lighting Circuits are<br>never disabled and always allowed to turn back On.                                                                                                    | Ф. В                         | athroom Lights            | 50 W           |         |
|   |                           | Lighting Circuits set as Critical will remain in their current On or Off state when an Energy Scene applied.                                                                                                    | ¥ 8                          | athroom Outlets           | 313 W          |         |
|   |                           | Lighting Circuits Max Wattage is always included in the Backup<br>Budget Used even if marked Non-Critical.                                                                                                    |                              | edroom 1 Lights           | 313 W          |         |
|   |                           |                                                                                                    | <b></b> ₩ в                  | edroom 1 Outlets          | 313 W          |         |
|   |                           |                                                                                                    | C Non-de                     | dicated Circuits          |                | 0       |
|   |                           |                                                                                                    | Selec                        | t All Lighting and Outlet |                | 0       |

Circuits

Bedroom 2 Lights

# 12. Get or Sync Config

All devices and their settings are stored as a **Config** file on the mobile device.

- Get Config is when the Config is downloaded from the Director to the mobile device for editing.
- Sync Config is when the Config is uploaded from the mobile device to the Director to save any changes made.
- Skip: When Savant Power and Light connects to a Director, Skip allows navigating directly in to the Configuration if there is a configuration locally saved on the mobile device.

The following steps represent the process of Syncing a Config to the Director.

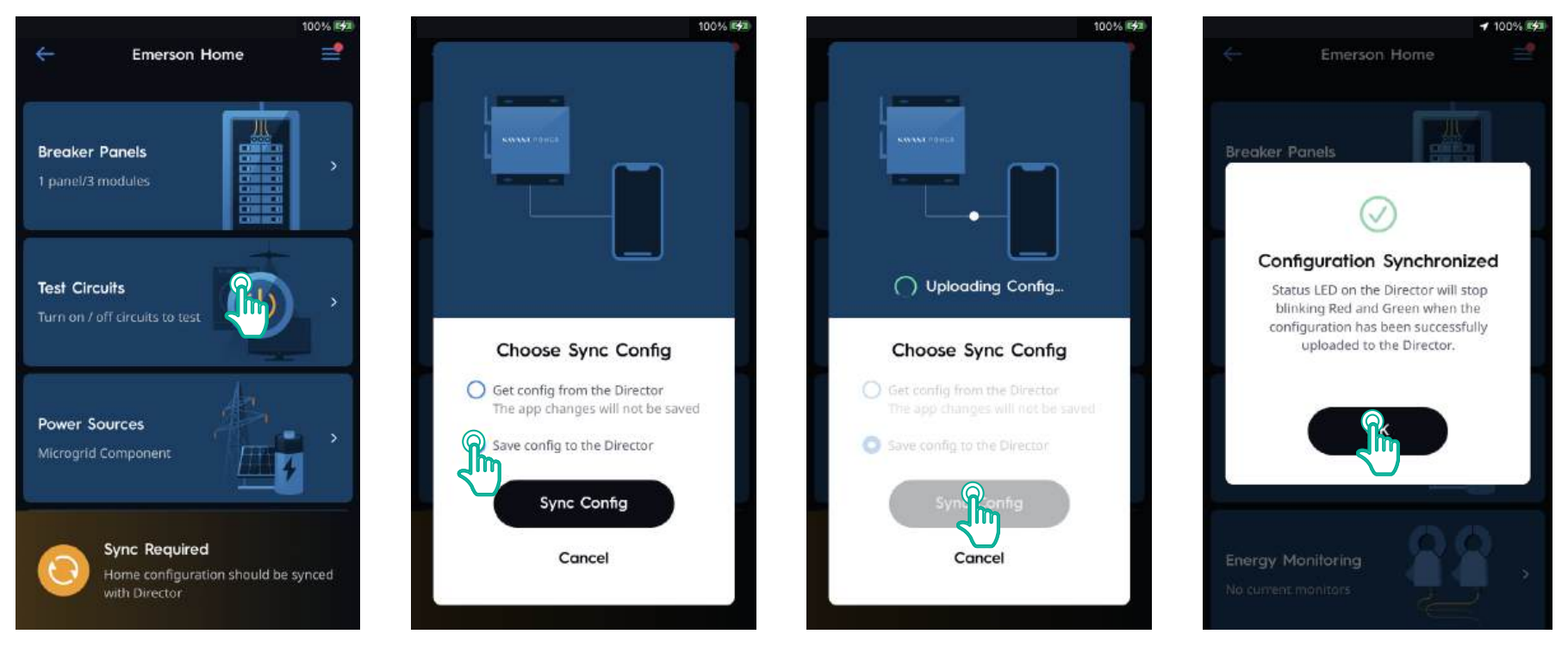

# 13. Savant App Integration

Once the Config has been uploaded, all changes are made to the Config and uploaded to the Director. The user can now access all of the information and settings provided by the completed installation using the Savant App.

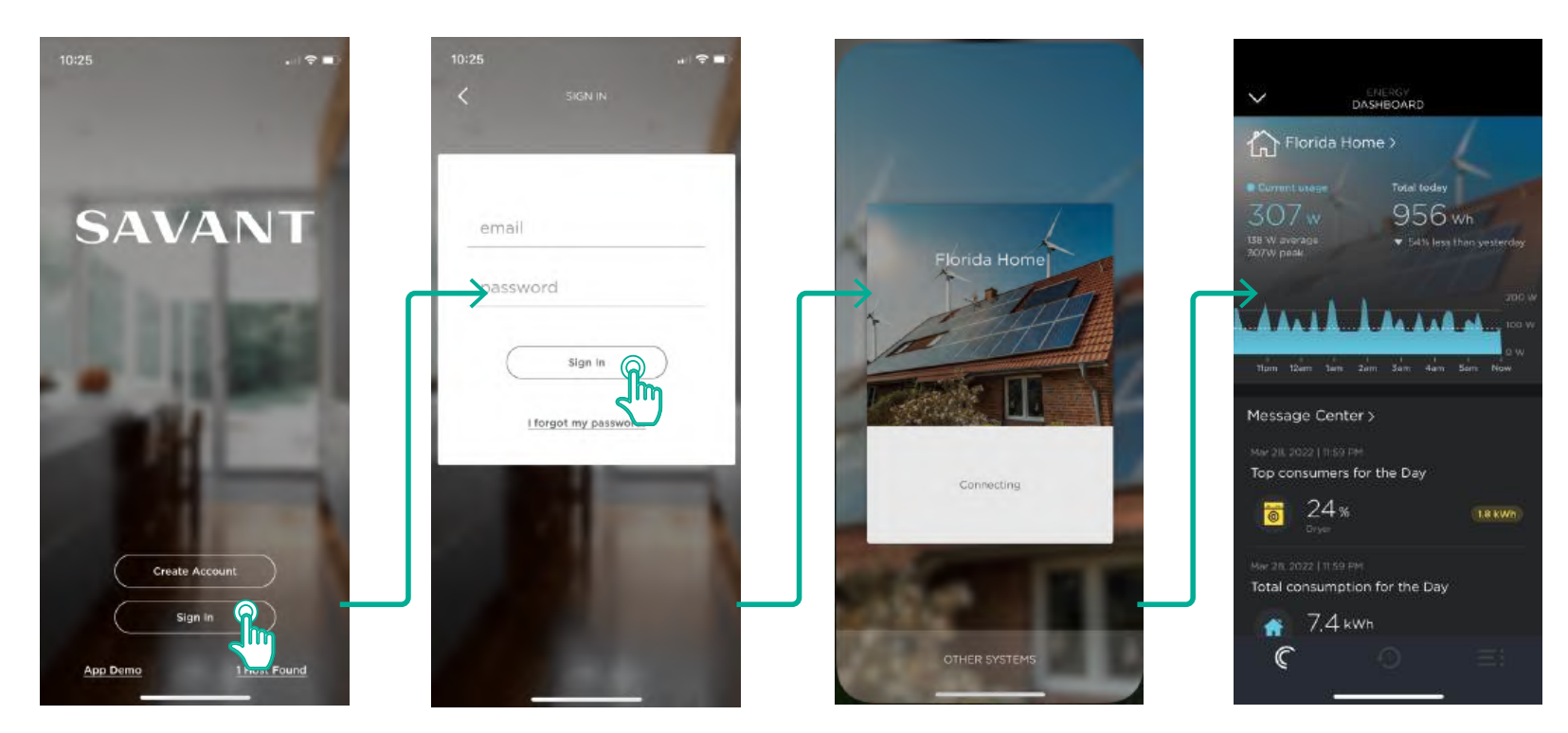

- 1. Tap Create Account or tap Sign In.
- 2. Enter the Savant App email address and password and tap Sign In.

The Energy Dashboard lists data from all configured power sources and circuits.

# 14. Confirm System Functionality

Once the configuration is synced to the Director, Savant Power & Light app configuration is complete. However, it is important to test the system to ensure correct functionality

| 1. | Check that All Circuits are Named Correctly on Power Module Display                  |  |
|----|--------------------------------------------------------------------------------------|--|
| 2. | Confirm that Circuit Power Readings appear Correctly on Power Module Display         |  |
| 3. | Ensure that All Circuits can be Powered On and Off                                   |  |
| 4. | Check that All Loads Report Energy Readings Properly                                 |  |
| 5. | Check that Total Consumption, Battery, and Grid Power are Reported Properly          |  |
| 6. | Take the System Off the Grid and Check that the appropriate Off Grid Scene Triggers  |  |
| 7. | Test all Configured Off-Grid Scenes — Check that the Load States are Set Accordingly |  |
| 8. | Bring the System Back onto the Grid and Check that All Loads are Restored            |  |

# Appendix A: 3rd Party Power Source Wiring

#### Tesla & Enphase

Follow the diagram and instructions below to establish communication between the Director and a Tesla or Enphase inverter.

# IMPORTANT!:

- Ethernet and auxiliary contact location will vary between inverter types.
- The inverter and the Director must be connected to the same home network (wired or Wi-Fi).
- A microgrid power source and Savant Director must be on the same subnet to be able to communicate.
- Enphase inverters require a GPIO connection between the inverter and Director. Savant recommends, but does not require, a GPIO connection between a Tesla inverter and Director; however, if the GPIO is being used to detect the grid, the GPIO on the Director must be connected to Aux 3/4 on the Tesla Gateway. Follow the steps below:

#### **Configuring Tesla for Grid Detection**

- 1. Connect the GPIO on the Director to Aux 3/4 on the Tesla inverter.
- 2. From the Tesla Pros app, navigate to Settings > Advanced Settings > Low Voltage Relay Control and set Configuration Type to Off-grid Load Shedding, then DONE.

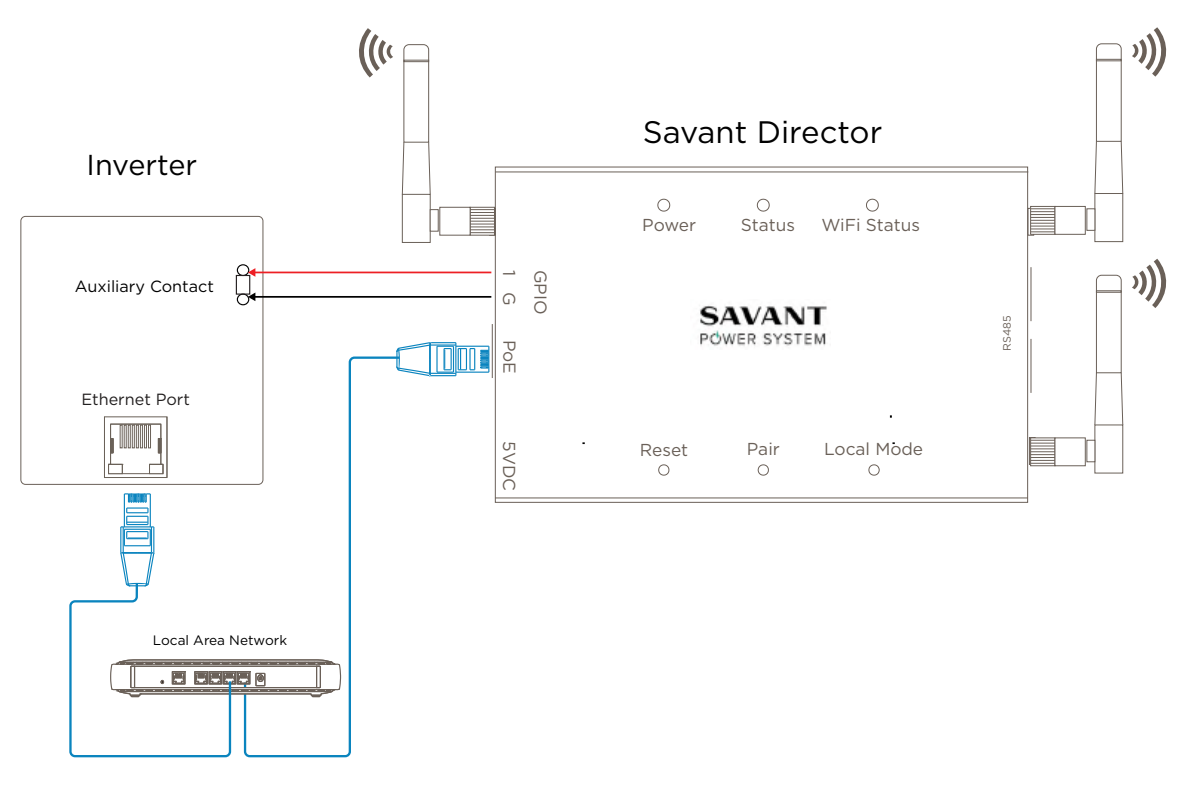

# SolarEdge

Follow the diagram below to establish communication between the Director and a SolarEdge inverter.

# IMPORTANT!:

- Ethernet port location will vary between inverter types.
- The inverter and the Director must be connected to the same home network (wired or Wi-Fi).
- A microgrid power source and Savant Director must be on the same subnet to be able to communicate
- SolarEdge support must be contacted to unlock the inverter so a Director is able to communicate to it.

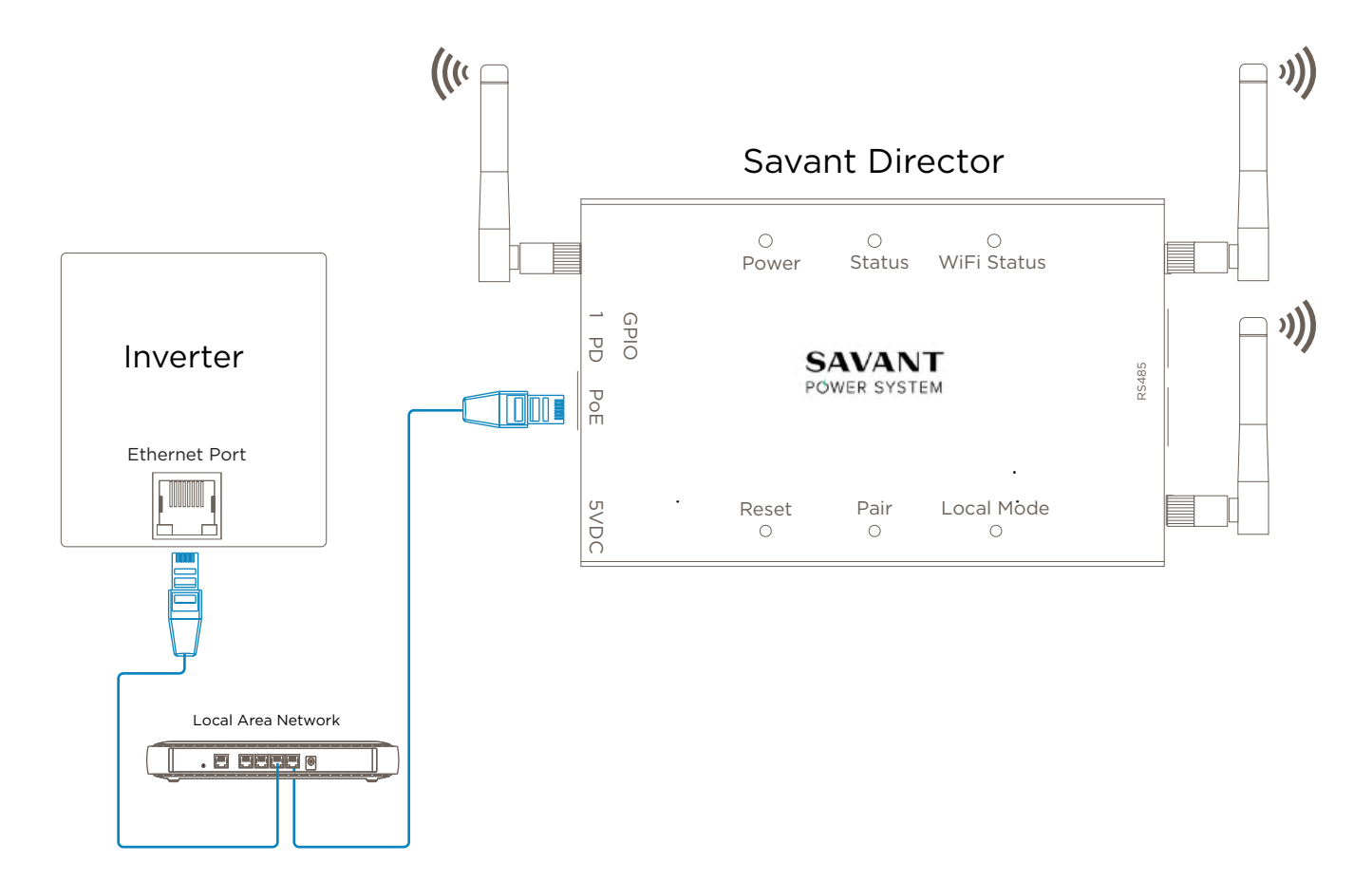

# FranklinWH

The diagram below is an example of the communication between a Savant Director and a FranklinWH inverter. There is no physical connection to the Director, however the FranklinWH must be connected to the Franklin Cloud for successful communication with Savant

# IMPORTANT!:

- The Franklin cloud API only updates every 5-15 minutes so energy data shown in the Savant App may be delayed.

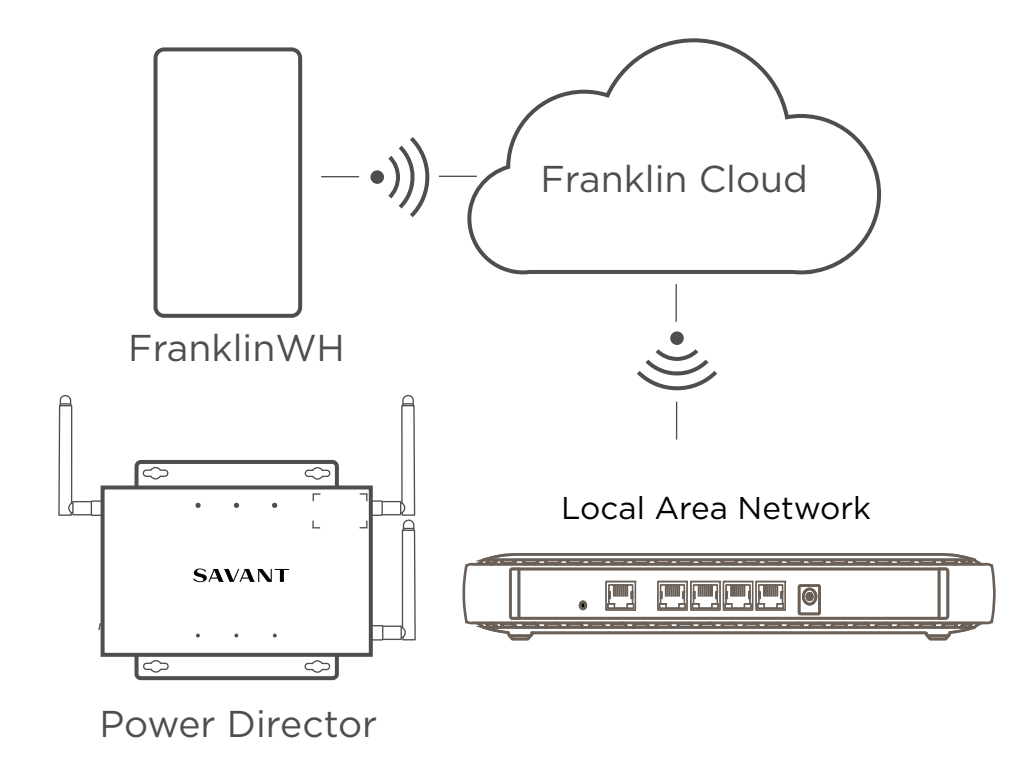

# **Director & Devices**

If updates are available the Savant Power and Light app will automatically prompt the user to update Director software and any Savant devices within the Savant Power System whenever the Home is accessed.

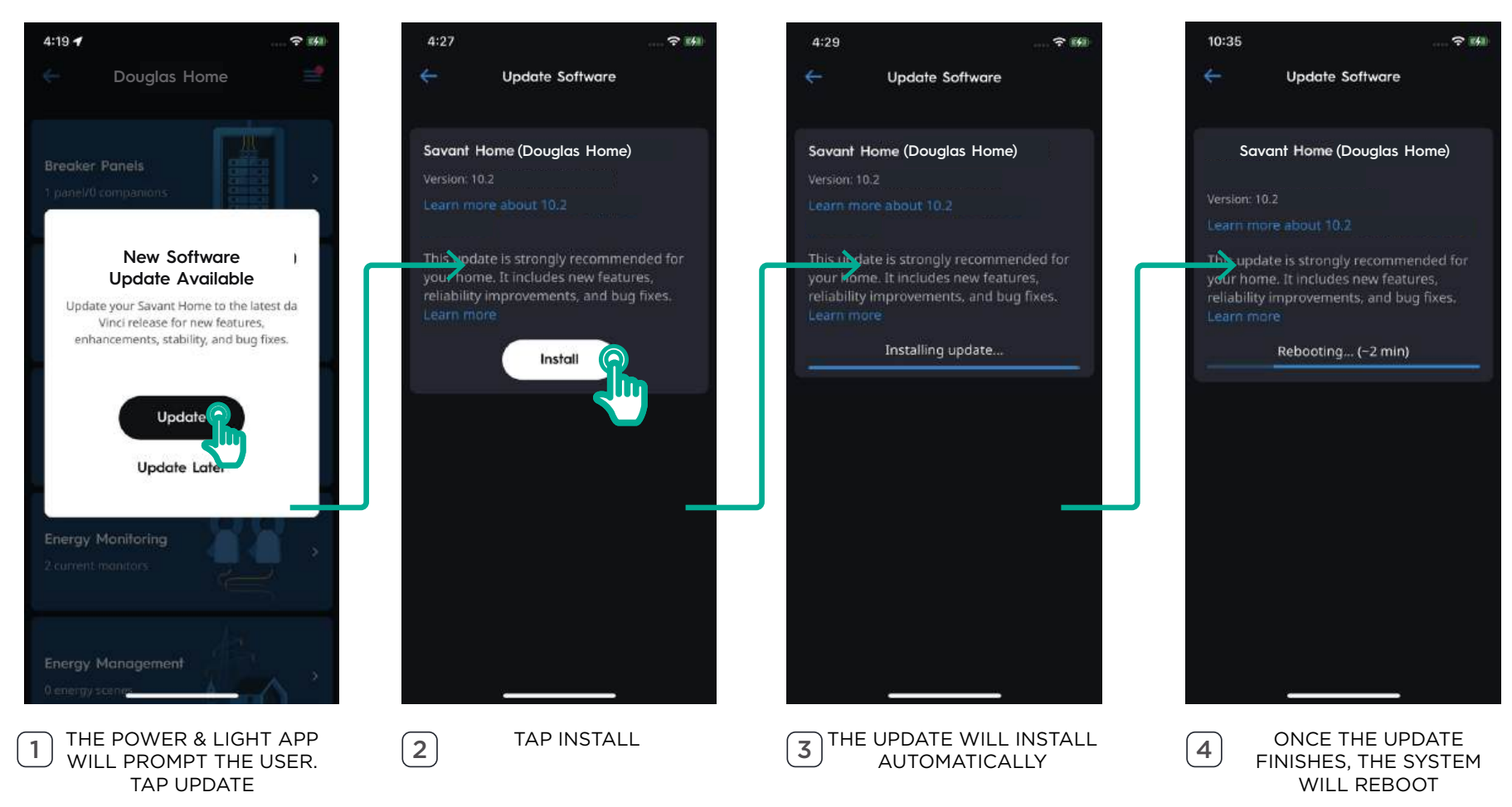

#### NOTES:

- The Director Status LED will flash amber and green until the update is complete.
- Savant Power & Light app will not allow edits to the system while an update is in progress.

#### **Power Modules**

Power Modules may require a firmware update following a Director software update. The Director will automatically deliver the firmware update to the Power Modules. The time required to download firmware can vary based on the number of Power Modules. The Savant Power and Light app will indicate when the firmware update is ready to be completed:

IMPORTANT NOTE!: Power Modules will power off for about 20 seconds when completing the firmware update. All loads controlled by Power Modules will be temporarily turned off during this time.

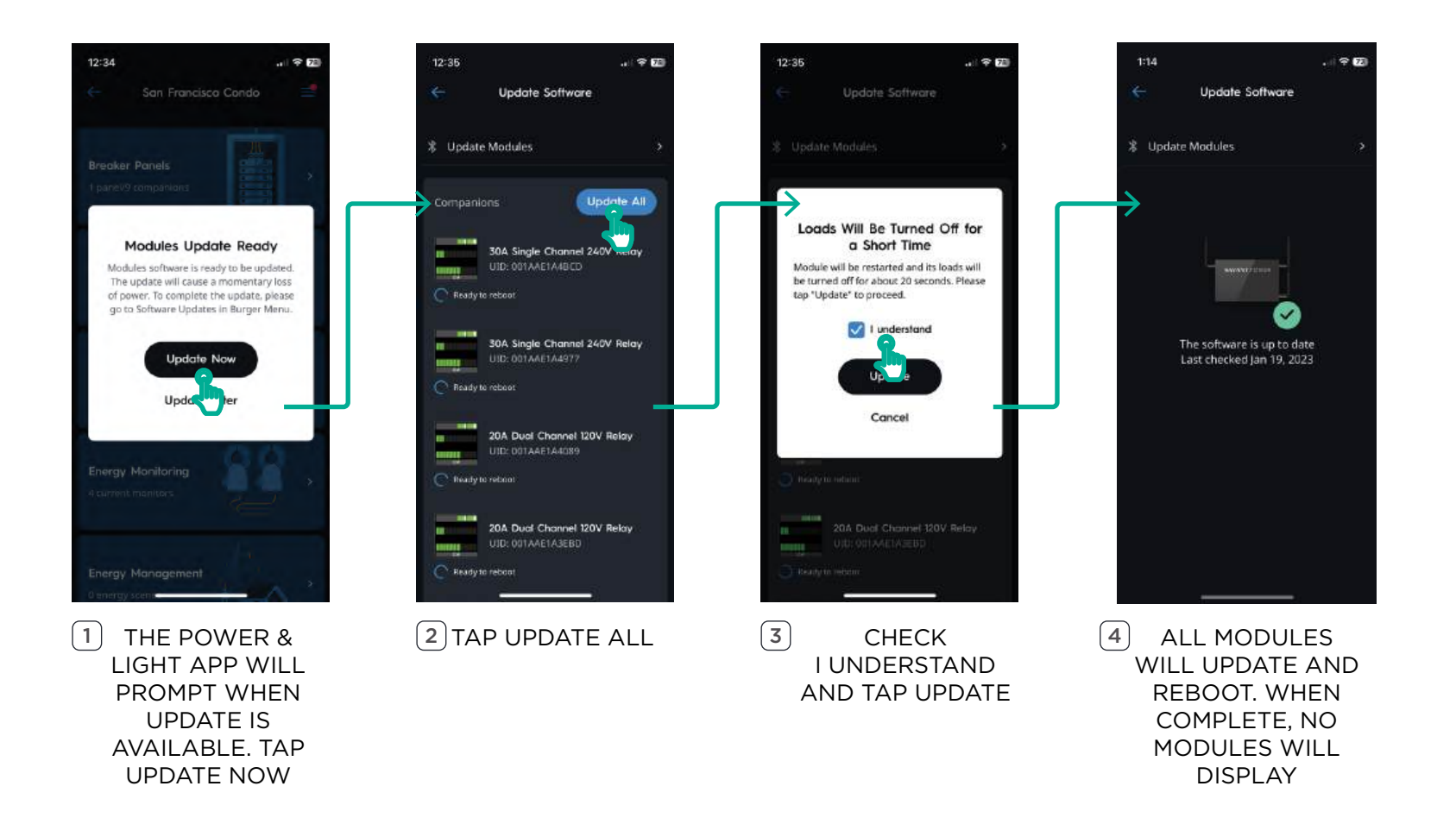

# Appendix C: Power Module Information

Power Modules screens will display information about the circuits they control. This information is also represented in the Power & Light app when paired to the Director. See the image below for icon placement and the table for icon descriptions.

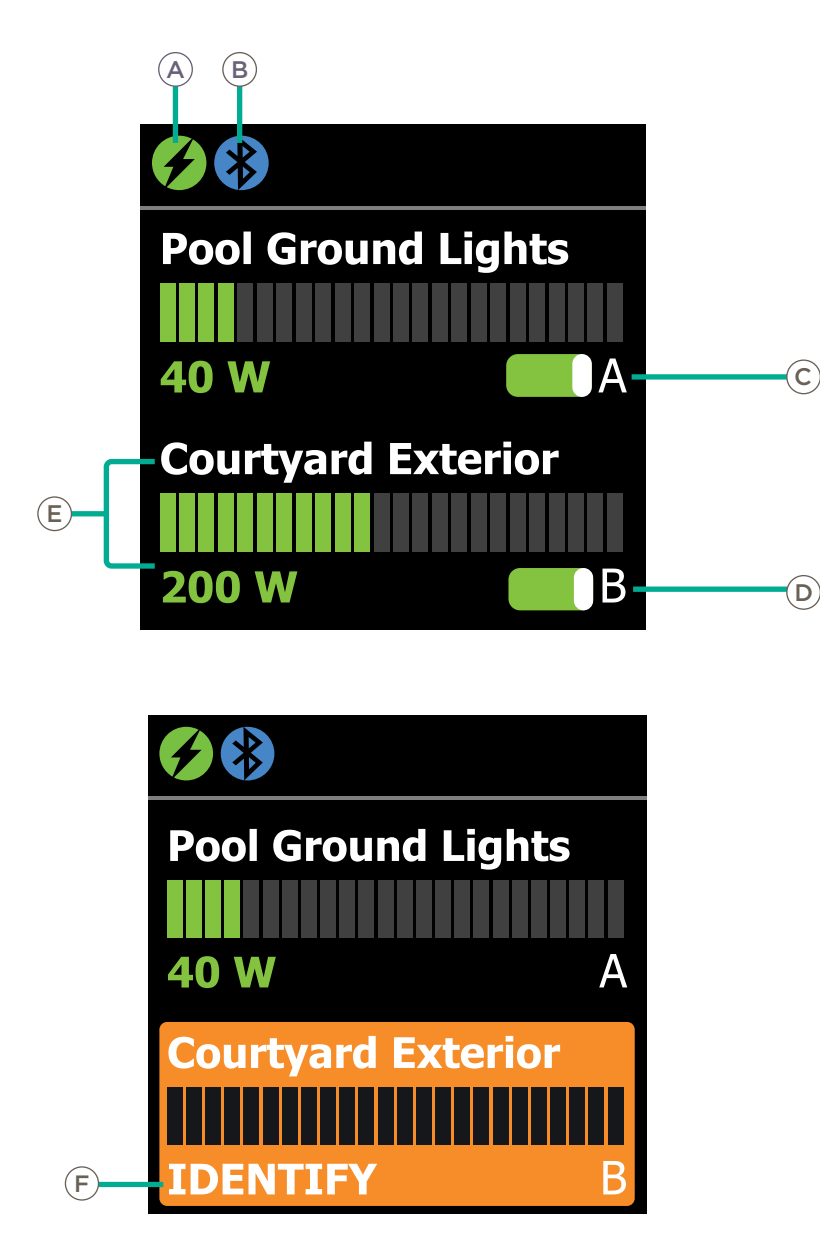

#### Status Icons

|   | Icon                     | Description                                                                   |
|---|--------------------------|-------------------------------------------------------------------------------|
|   | Module Type              | Power Module                                                                  |
| A |                          | Current Track Module                                                          |
|   |                          | Dimmer Module                                                                 |
| B | Module State             | Module is paired to the Director.                                             |
|   |                          | Module is in pairing mode                                                     |
| C | Channel A Circuit Switch | See Circuit Power Switches.                                                   |
| D | Channel B Circuit Switch | See Circuit Power Switches.                                                   |
| E | Channel Info             | Circuit Name and current consumption (in watts)                               |
|   |                          |                                                                               |
| F | Identify                 | Indicates the module is being located via the <b>Identify Device</b> feature. |
|   |                          |                                                                               |

### Circuit Power Switches

The Power Module LED screen and Breaker Panel screen represent the current state of the circuits a Power Module controls as the Circuit Switches. The tables below lists all possible states and their definitions. Definitions are applicable to the type of Home Backup.

# Partial Home

| lcon         | Definition                                                         |
|--------------|--------------------------------------------------------------------|
|              | Grid is Down. Load is configured as Critical and is On.            |
|              | Grid is Down. Load is configured as Critical and is Off.           |
| Critical Off | Grid is Down. Load is configured as Non-Critical and disabled/Off. |
|              | Grid is Available. Load is configured as Critical and is On.       |
|              | Grid is Available. Load is configured as Non-Critical and is On.   |
|              | Grid is Available. Load is configured as Critical and is Off.      |
|              | Grid is Available. Load is configured as Non-Critical and is Off.  |

### PAIR Button Functions

The Pair button is located on the front of the Power Module. Depending on the length of the press, the function of the Pair button differs. Review the table below for specific functions.

| Length of Press | Action              | Description                                                                             |
|-----------------|---------------------|-----------------------------------------------------------------------------------------|
| Тар             | Cycle               | Cycle through actions available in the menu displayed on the Power Module LED screen.   |
| 1 Second        | Select              | Selects the option highlighted within the menu.                                         |
| 1 Seconds       | Clear Names & Slots | Clears the names and assigned slot numbers (when viewing the reset info module screen). |
| 5 Seconds       | Reboot              | Reboots the Power Module.                                                               |

# **Appendix D: Inverter Settings**

This Appendix covers all inverter settings and their definitions. All settings listed within this section must conform to the parameter settings according to site design listed in the inverter specific Savant Power System Deployment Guide.

IMPORTANT NOTE!: To get an Inverter's IP address connect to the Home, select the menu icon at top right, and choose Devices on Network.

### SolarEdge

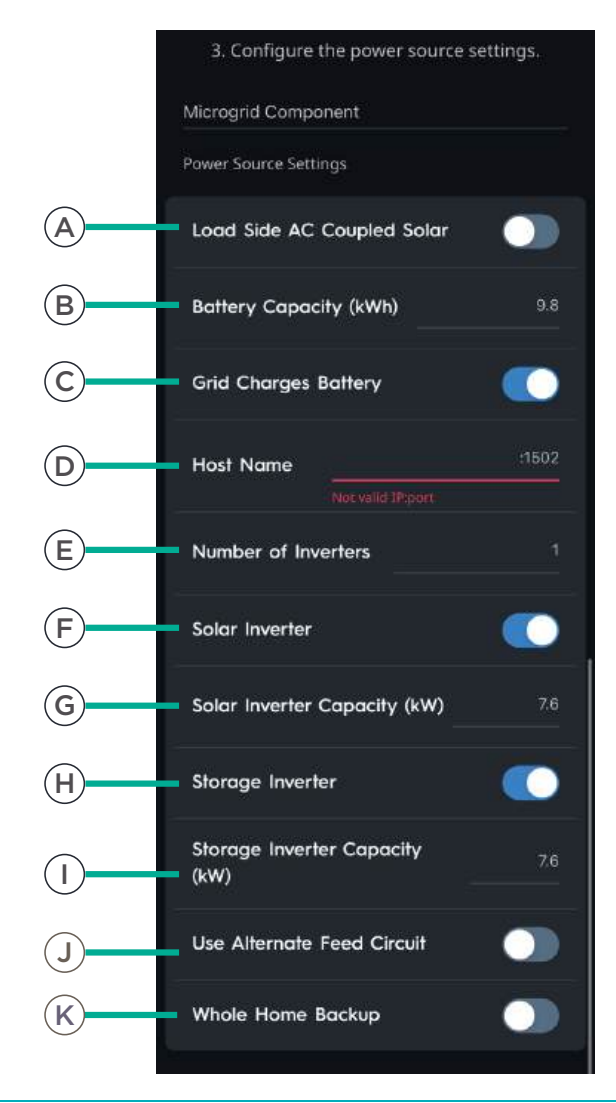

|   | Setting                           | Description                                                                                                    |
|---|-----------------------------------|----------------------------------------------------------------------------------------------------|
| A | Load Side AC Coupled Solar        | Enable when AC Coupled solar panels are present.                                                                                                    |
| В | Battery Capacity (kWh)            | The capacity of the battery in kWh.                                                                                                    |
| C | Grid Charges Battery              | <b>Enabled:</b> Grid will charge the installed battery.<br><b>Disabled:</b> Grid will not charge the installed battery.                                         |
| D | Host Name                         | IP Address and port of the inverter.                                                                                                    |
| E | Number of Inverters               | Quantity of installed inverters.                                                                                                    |
| F | Solar Inverter                    | Whether solar panels are present within the Savant Power System.                                                                                                |
| G | Solar Inverter Capacity (kW)      | Total capacity of the solar panels connected to the inverter in kW.                                                                                             |
| H | Storage Inverter                  | <b>Enabled:</b> Storage or Solar inverter is available to the Power Source.<br><b>Disabled:</b> Storage or Solar inverter is not available to the Power Source. |
|   | Storage Inverter Capacity<br>(kW) | Rated capacity of the inverter.                                                                                                    |
| J | Use Alternative Feed Circuit      | Monitor Feed with Current Track Module instead of Inverter data                                                                                                 |
| K | Whole Home Backup                 | Whether the inverter is capable of powering<br>the entire home during a power outage. For<br>more information, see the Savant Power<br>System Design Guide.     |

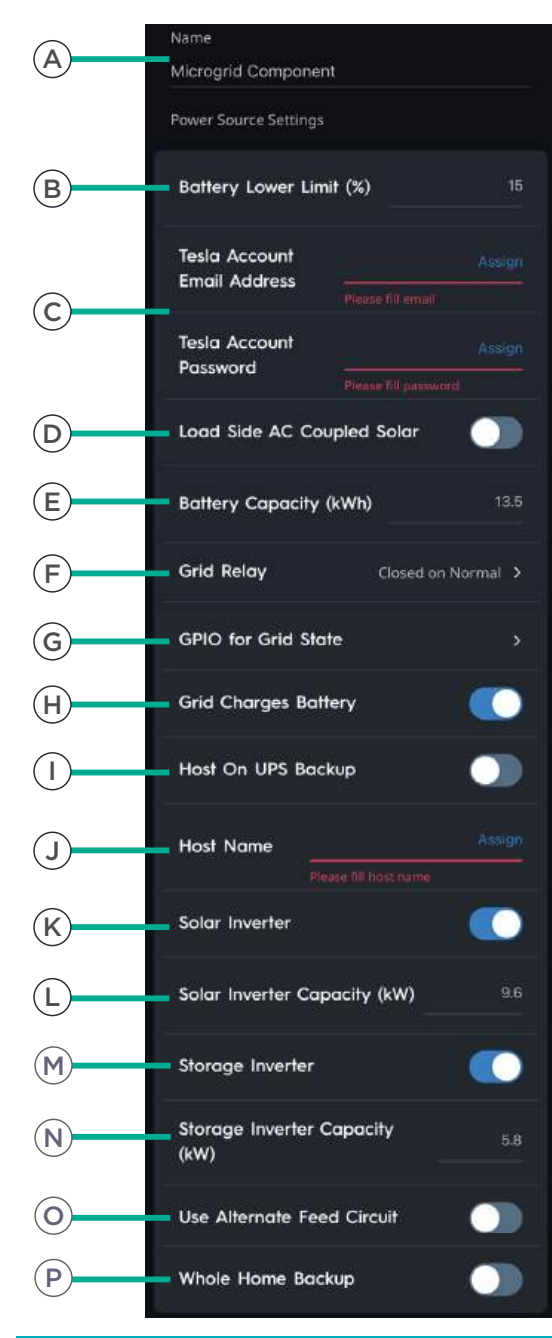

|                | Setting                           | Description                                                                                                    |
|----------------|-----------------------------------|----------------------------------------------------------------------------------------------------|
| $(\mathbf{A})$ | Name                              | Name of the inverter as it will appear in the Power & Light app.                                                                                                    |
| B              | Battery Lower Limit               | Affects battery scaling of the Savant Power system.<br><b>Example:</b> When set to 20%, the Savant Power System will reflect the battery is at 0% within the Power & Light app at 20%. |
| $\bigcirc$     | Tesla Account Email               | Enter Tesla Gateway account email here.                                                                                                    |
|                | Tesla Account Password            | Enter Tesla Gateway account password here.                                                                                                    |
| D              | Load AC Coupled Solar             | Enable when AC Coupled solar panels are present.                                                                                                    |
| E              | Battery Capacity                  | The capacity of the battery in kWh.                                                                                                    |
| F              | Grid Relay                        | Use GPIO to monitor Grid State (On/Off) if using GPIO connection, this setting must be toggled on.                                                                                     |
| G              | GPIO for Grid State               | Choose GPIO 1 or 2 input on the Director                                                                                                    |
| H              | Grid Charges Battery              | <b>Enabled:</b> Grid will charge the installed battery.<br><b>Disabled:</b> Grid will not charge the installed battery.                                                                |
|                | Host on UPS Backup                | Enable if Host is connected to a UPS                                                                                                    |
| J              | Host Name                         | IP Address and port of the inverter.                                                                                                    |
| K              | Solar Inverter                    | Whether solar panels are present within the Savant Power System.                                                                                                    |
| L              | Solar Inverter Capacity (kW)      | Total capacity of the solar panels connected to the inverter in kW.                                                                                                    |
| M              | Storage Inverter                  | <b>Enabled:</b> Storage or Solar inverter is available to the Power Source.<br><b>Disabled:</b> Storage or Solar inverter is not available to the Power Source.                        |
| N              | Storage Inverter Capacity<br>(kW) | Rated capacity of the inverter.                                                                                                    |
| 0              | Use Alternative Feed Circuit      | Monitor Feed with Current Track Module instead of Inverter data                                                                                                    |
| P              | Whole Home Backup                 | Whether the inverter is capable of powering the entire home during<br>a power outage. For more information, see the Savant Power System<br>Design Guide.                               |
|                | MOODTANT NOTEL: The Tech A        | ecoupt must be the Customer Account used to log into the Telsa                                                                                                    |

**IMPORTANT NOTE!:** The Tesla Account must be the Customer Account used to log into the Telsa Gateway. This account can sometimes differ from the credentials used to log into the Telsa App. Follow the Tesla Documentation to log into the Gateway as a customer account to verify the credentials are correct.

# Enphase

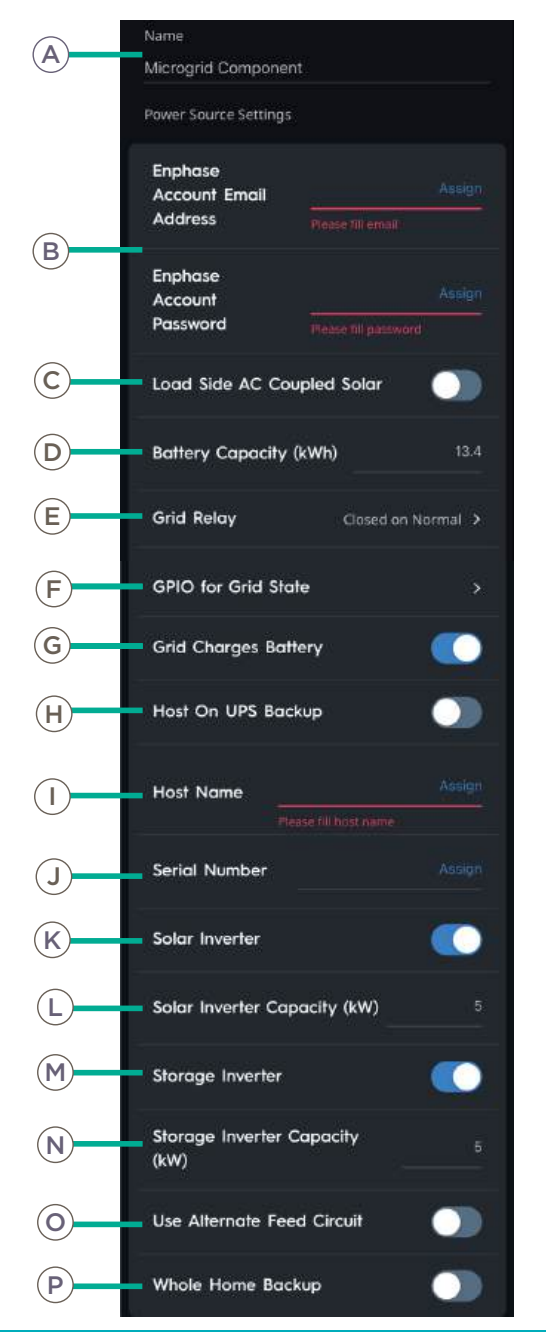

|   | Setting                                           | Description                                                                                                    |
|---|---------------------------------------------------|----------------------------------------------------------------------------------------------------|
| A | Name                                              | Name of the inverter as it will appear in the<br>Power & Light app.                                                                                                   |
| B | Enphase Account Email<br>Enphase Account Password | Enter in the Enphase account email address and password.                                                                                                    |
| C | Load Side AC Coupled Solar                        | Enable when AC Coupled solar panels are present.                                                                                                    |
| D | Battery Capacity (kWh)                            | The capacity of the battery in kWh.                                                                                                    |
| E | Grid Relay                                        | Use GPIO to monitor Grid State (On/Off) if using GPIO connection, this setting must be toggled on.                                                                    |
| F | GPIO for Grid State                               | Choose GPIO 1 or 2 input on the Director                                                                                                    |
| G | Grid Charges Battery                              | <b>Enabled:</b> Grid will charge the installed battery.<br><b>Disabled:</b> Grid will not charge the installed battery.                                               |
| H | Host on UPS Backup                                | Enable if Host is connected to a UPS                                                                                                    |
|   | Host Name                                         | IP address of the inverter.                                                                                                    |
| U | Serial Number                                     | Enphase serial number                                                                                                    |
| K | Solar Inverter                                    | Whether solar panels are present within the Savant Power System.                                                                                                    |
| L | Solar Inverter Capacity (kW)                      | Total capacity of the solar panels connected to the inverter in kW.                                                                                                   |
| M | Storage Inverter                                  | <b>Enabled:</b> Storage or Solar inverter is<br>available to the Power Source.<br><b>Disabled:</b> Storage or Solar inverter is not<br>available to the Power Source. |
| N | Storage Inverter Capacity<br>(kW)                 | Rated capacity of the inverter.                                                                                                    |
| 0 | Use Alternative Feed Circuit                      | Monitor Feed with Current Track Module instead of Inverter data                                                                                                    |
| P | Whole Home Backup                                 | Whether the Savant Power System can<br>support the total live load of the Savant<br>Power System. For more information, see<br>the Savant Power System Design Guide.  |

Copyright 2024 Savant Systems, Inc

### FranklinWH

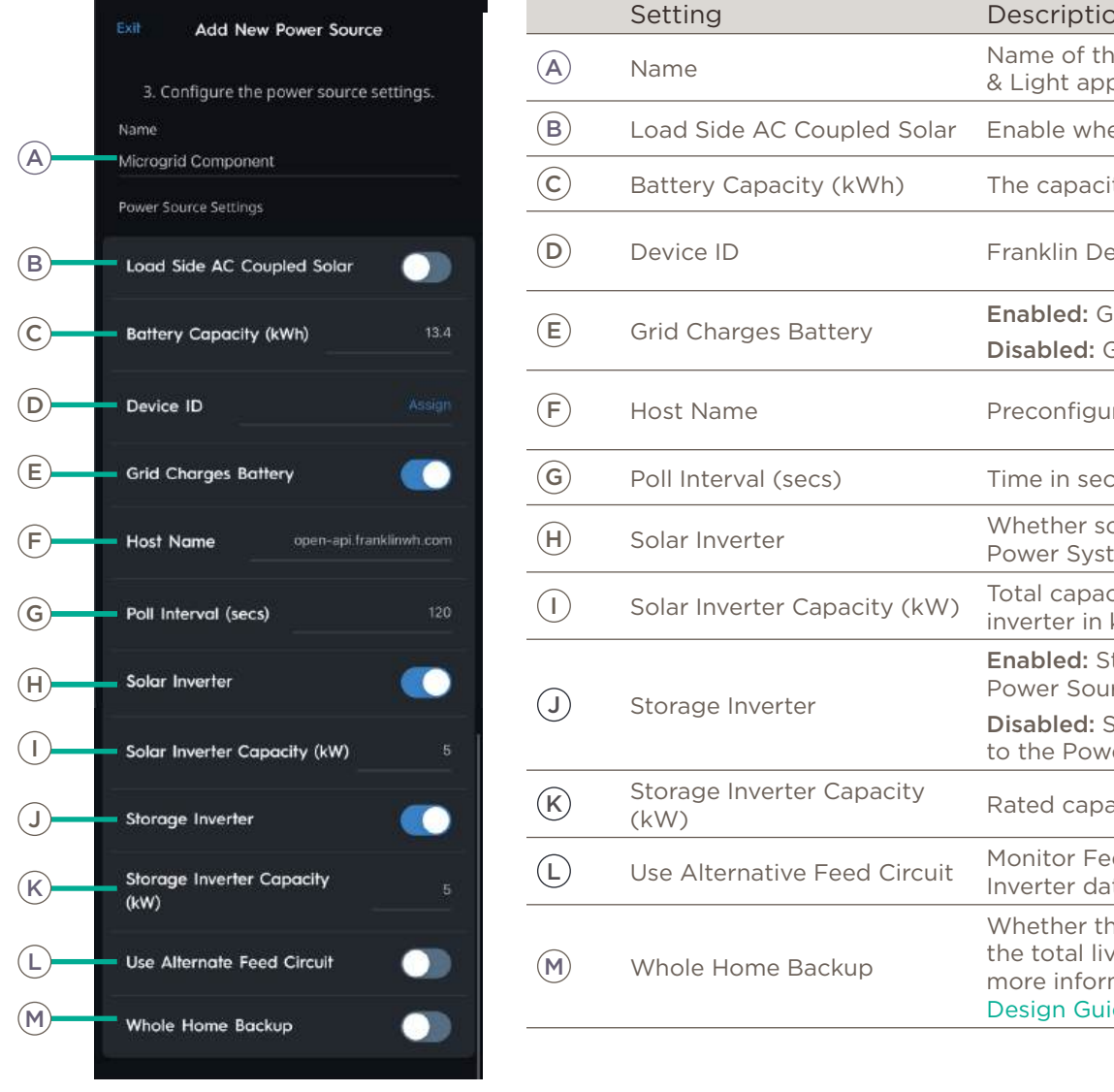

|            | Setting                           | Description                                                                                                    |
|------------|-----------------------------------|----------------------------------------------------------------------------------------------------|
| A          | Name                              | Name of the inverter as it will appear in the Power<br>& Light app.                                                                                                  |
| B          | Load Side AC Coupled Solar        | Enable when AC Coupled solar panels are present.                                                                                                    |
| <u>c</u> ) | Battery Capacity (kWh)            | The capacity of the battery in kWh.                                                                                                    |
| D          | Device ID                         | Franklin Device ID.                                                                                                    |
| E          | Grid Charges Battery              | <b>Enabled:</b> Grid will charge the installed battery.<br><b>Disabled:</b> Grid will not charge the installed battery.                                              |
| F          | Host Name                         | Preconfigured link to Franklin cloud                                                                                                    |
| G          | Poll Interval (secs)              | Time in seconds between status updates.                                                                                                    |
| H          | Solar Inverter                    | Whether solar panels are present within the Savant Power System.                                                                                                    |
| I          | Solar Inverter Capacity (kW)      | Total capacity of the solar panels connected to the inverter in kW.                                                                                                  |
| Э.         | Storage Inverter                  | <b>Enabled:</b> Storage or Solar inverter is available to the Power Source.                                                                                          |
| J)         |                                   | <b>Disabled:</b> Storage or Solar inverter is not available to the Power Source.                                                                                     |
| ĸ          | Storage Inverter Capacity<br>(kW) | Rated capacity of the inverter.                                                                                                    |
| L          | Use Alternative Feed Circuit      | Monitor Feed with Current Track Module instead of Inverter data                                                                                                    |
| M          | Whole Home Backup                 | Whether the Savant Power System can support<br>the total live load of the Savant Power System. For<br>more information, see the Savant Power System<br>Design Guide. |
|            |                                   |                                                                                                    |

# Savant Power Storage 20

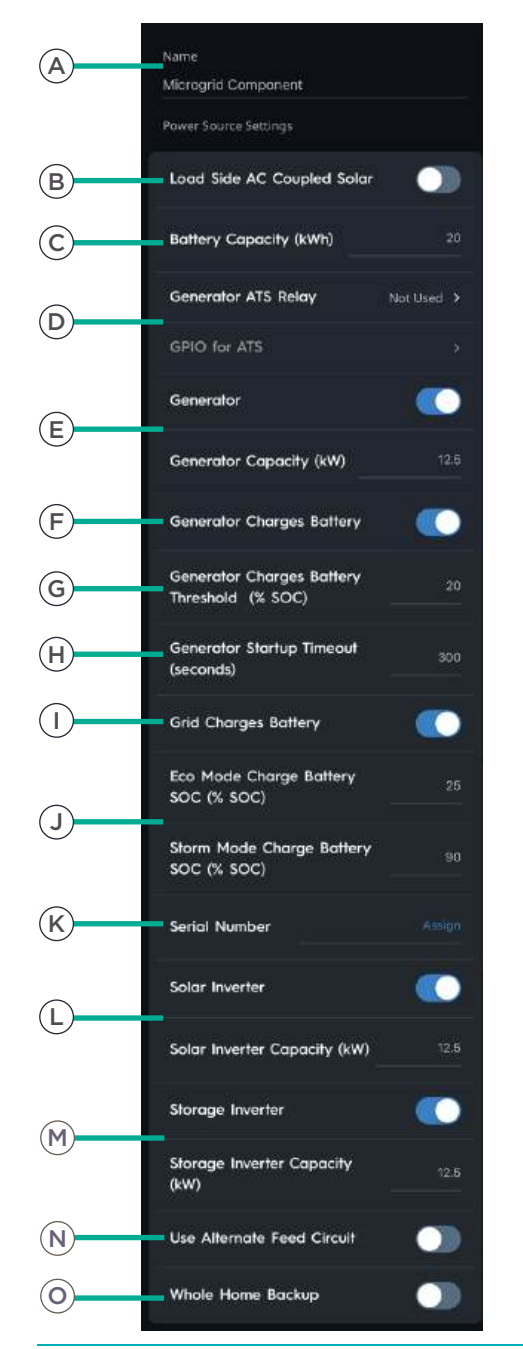

-

|            | Setting                                        | Description                                                                                                    |
|------------|------------------------------------------------|----------------------------------------------------------------------------------------------------|
| A          | Name                                           | Name of the inverter as it will appear in the Power & Light app.                                                                                               |
| B          | Load AC Coupled Solar                          | Enable when AC Coupled solar panels are present.                                                                                                    |
| C          | Battery Capacity                               | The capacity of the battery in kWh.                                                                                                    |
|            | Generator ATS Relay                            | Select Relay State to detect generator is active.                                                                                                    |
| U          | GPIO for ATS                                   | The GPIO input the generator is wired to.                                                                                                    |
|            | Constator                                      | Enabled: Savant Power System includes a generator.                                                                                                    |
| (E)        | Generator                                      | Disabled: System Power System does not include a generator.                                                                                                    |
| $\bigcirc$ | Generator Capacity (kW)                        | Rated capacity of the generator in kW.                                                                                                    |
|            | Concernation Champion Datterns                 | Enabled: Generator will charge the installed battery.                                                                                                    |
| F          | Generator Charges Battery                      | Disabled: Generator will not charge the installed battery.                                                                                                    |
| G          | Generator Charges Battery<br>Threshold (% SOC) | Percentage at which the generator will activate to charge the battery if no other source is available.                                                         |
| H          | Generator Startup Timeout<br>(seconds)         | Amount of time before the generator is considered to have failed starting.                                                                                     |
| $\bigcirc$ | Grid Charges Battery                           | Enabled: Grid will charge the installed battery.                                                                                                    |
| $\bigcirc$ |                                                | Disabled: Grid will not charge the installed battery.                                                                                                    |
| $\bigcirc$ | Eco Mode Charge Battery<br>SOC (% SOC)         | Percentage in which the system will automatically enter Eco Mode.                                                                                              |
| J          | Storm Mode Charge Battery<br>SOC (% SOC)       | Percentage in which the system will maintain the battery charge at when in Storm Mode.                                                                         |
| K          | Serial Number                                  | Savant Power Storage 20 serial number (case sensative).                                                                                                    |
| $\bigcirc$ | Solar Inverter                                 | Whether solar panels are present within the Savant Power System.                                                                                               |
|            | Solar Inverter Capacity (kW)                   | Total capacity of the solar panels connected to the inverter in kW.                                                                                            |
| M          | Storage Inverter                               | <b>Enabled:</b> Storage or Solar inverter is available to the Power Source.<br><b>Disabled:</b> Storage or Solar inverter is not available to the Power Source |
|            | Storage Inverter Capacity<br>(kW)              | Rated capacity of the inverter.                                                                                                    |
| N          | Use Alternative Feed Circuit                   | Monitor Feed with Current Track Module instead of Inverter data                                                                                                |
| 0          | Whole Home Backup                              | Whether the inverter is capable of powering the entire home during a power outage. For more information, see the Savant Power System Design Guide.             |
|            |                                                |                                                                                                    |

Copyright 2024 Savant Systems, Inc

# Appendix E: Breaker Panel Settings

The breaker panel within the Power & Light app refer to the manufacturers documentation to confirm the following settings are correct before uploading the configuration to the Director.

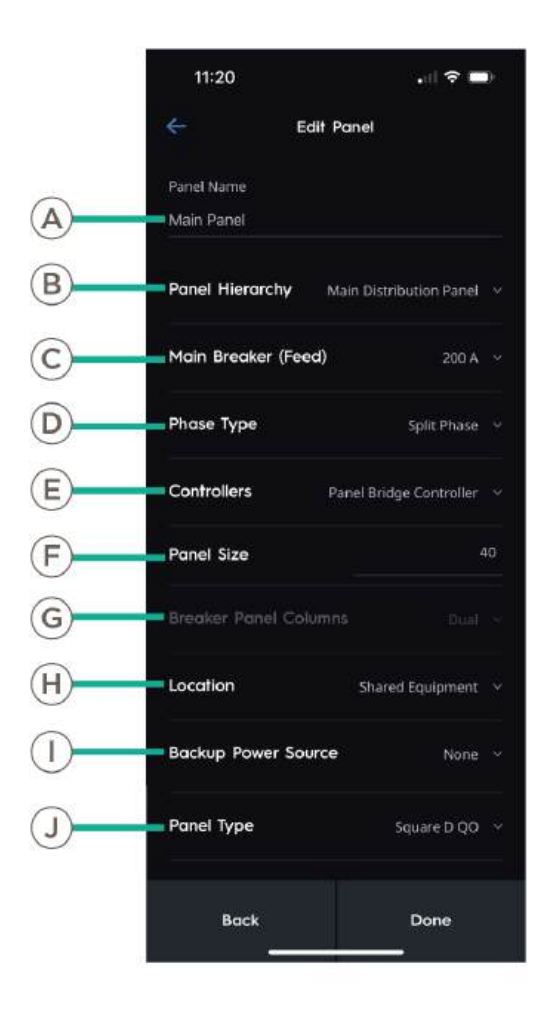

|   | Setting                  | Description                                                                                   |
|---|--------------------------|-----------------------------------------------------------------------------------------------|
| A | Panel Name               | Name of the breaker panel as it will appear in the Power & Lighting app.                      |
| B | Panel Hierarchy          | Main Distribution Panel: Panel will control distribution of power throughout the Savant Home. |
|   |                          | <b>Sub Panel:</b> Panel is subordinate to a Main Distribution Panel.                          |
| C | Main Breaker (Feed)      | Current output from the main feed into this panel.                                            |
| D | Phase Type               | Quantity of phases in this panel.                                                             |
| E | Controllers              | Which controller is controlling the panel.                                                    |
| F | Panel Size               | Quantity of slots in the breaker panel.                                                       |
| G | Panel Breaker<br>Columns | Quantity of columns in the breaker panel.                                                     |
| H | Location                 | Room within the Power & Light App the breaker panel is located.                               |
|   | Backup Power Source      | Which Power Source is backing up the panel.                                                   |
| J | Panel Type               | Make and Model of the breaker panel.                                                          |

# **Important Notice**

#### Disclaimer

Savant Systems, Inc. reserves the right to change product specifications without notice, therefore, the information presented herein shall not be construed as a commitment or warranty.

Savant Systems, Inc. shall not be liable for any technical or editorial errors or omissions contained herein or for incidental or consequential damages resulting from the performance, furnishing, reliance on, or use of this material.

#### Patents

Certain equipment and software described in this document is protected by issued and pending U.S. and foreign patents.

All products and services are trademarks or registered trademarks of their respective manufacturer.

# Copyright

This document contains confidential and proprietary information protected by copyright. All rights reserved. Copying or other reproduction of all or parts of this document is prohibited without the permission of Savant Systems.

### Trademarks

© 2024 Savant Systems, Inc. All rights reserved. Savant, Savant App, Truelmage, Savant Host, Now You Can, RacePoint Blueprint, Single App Home, TrueCommand, TrueControl, Cync, and the Savant logo are trademarks of Savant Systems, Inc.

GE, GE monogram, and C by GE are trademarks of General Electric Company used under license.

AirPlay, Apple, AirPort Express, AirPort Extreme, Apple TV, Apple Remote Desktop, FireWire, iMac, iTunes, iPad, iPad mini, iPad Air, iPhone, MacBook, Mac and OS X are trademarks or trade names of Apple Inc. iOS is a trademark of Cisco<sup>®</sup>. Android, Google, Google Play, and other Google marks are trademarks of Google, Inc. Wi-Fi is a registered trademark of the Wi-Fi Alliance<sup>®</sup>. The WiSA logo is a trademark or registered trademark of WiSA, LLC in the United States and other countries. HDMI<sup>®</sup> is a trademark of HDMI Licensing, LLC. Luxul is a registered trademark of Luxul Wireless. NETGEAR<sup>®</sup>, the NETGEAR Logo and ProSAFE are trademarks of NETGEAR, Inc. Extreme<sup>™</sup> is a trademark of Extreme Networks, Inc.

The Lutron logo, and Lutron are trademarks or registered trademarks of Lutron Electronics Co., Inc. in the U.S. and/or other countries.

All other brand names, product names, and trademarks are the property of their respective owners.

# **Technical and Sales Support**

Savant Systems, Inc is dedicated to providing prompt and effective support in a timely and efficient manner.

- To contact Savant Support, access the Savant Customer Community and enter a support Case ticket.
- To contact Savant Sales, visit Savant.com and select Contact Us to locate a local sales representative in your area.